# 使用無線LAN控制器和Cisco Secure ACS的每個 使用者ACL配置示例

### 目錄

簡介 必要條件 需求 採用元件 慣例 背景資訊 網路圖表 設定 設定無線LAN控制器 為無線使用者建立VLAN 配置WLC以使用Cisco Secure ACS進行身份驗證 為無線使用者建立新的WLAN 定義使用者的ACL 配置Cisco Secure ACS伺服器 <u>將無線區域網控制器配置為Cisco Secure ACS上的AAA客戶端</u> 在Cisco Secure ACS上配置使用者和使用者配置檔案 驗證 疑難排解 疑難排解提示 相關資訊

## <u>簡介</u>

本檔案將通過範例說明如何在WLC上建立存取控制清單(ACL),並將其套用到依賴RADIUS授權的 使用者。

## <u>必要條件</u>

### <u>需求</u>

嘗試此組態之前,請確保符合以下要求:

- 有關如何配置Cisco Secure ACS伺服器以驗證無線客戶端的基本知識
- 瞭解Cisco Aironet輕量型存取點(LAP)和Cisco無線LAN控制器(WLC)的組態
- •思科統一無線安全解決方案知識

### 採用元件

本文中的資訊係根據以下軟體和硬體版本:

- •執行5.0.148.0版的Cisco 4400系列無線LAN控制器
- 思科Aironet 1231系列輕量型接入點(LAP)
- 運行3.6版的Cisco Aironet 802.11 a/b/g Cisco無線LAN客戶端介面卡
- Cisco Aironet案頭實用程式版本3.6
- Cisco安全ACS伺服器版本4.1
- 執行IOS®版本12.4(11)T的Cisco 2800系列整合式服務路由器
- 執行12.0(5)WC3b版的Cisco Catalyst 2900XL系列交換器

本文中的資訊是根據特定實驗室環境內的裝置所建立。文中使用到的所有裝置皆從已清除(預設))的組態來啟動。如果您的網路正在作用,請確保您已瞭解任何指令可能造成的影響。

#### <u>慣例</u>

請參閱思科技術提示慣例以瞭解更多有關文件慣例的資訊。

### <u>背景資訊</u>

每使用者訪問控制清單(ACL)是思科身份網路的一部分。Cisco無線LAN解決方案支援身份網路,雖 然它允許網路通告單個SSID,但也允許特定使用者根據其使用者配置檔案繼承不同的策略。

每使用者ACL功能提供將無線LAN控制器上配置的ACL基於RADIUS授權應用到使用者的功能。這 是使用Airespace-ACL-Name供應商特定屬性(VSA)完成的。

此屬性指明應用於客戶端的ACL名稱。當RADIUS存取接受中存在ACL屬性時,系統會在使用者站 進行驗證之後將ACL名稱套用到使用者站。這會覆蓋分配給介面的所有ACL。它會忽略分配的介面 ACL並應用新的介面ACL。

ACL-Name屬性格式的摘要如下所示。欄位從左向右傳輸

0 1 2 3 0 1 2 3 4 5 6 7 8 9 0 1 2 3 4 5 6 7 8 9 0 1 2 3 4 5 6 7 8 9 0 1 2 3 4 5 6 7 8 9 0 1 Type Length Vendor-Id Vendor type | Vendor length | Vendor-Id (cont.) ACL Name... • Type - 26 for Vendor-Specific • Length - >7• Vendor-Id - 14179 • Vendor type - 6 • Vendor length - >0 • Value - A string that includes the name of the ACL to use for the client. The string is case sensitive.

有關Cisco統一無線網路身份網路的詳細資訊,請參閱配置安全解決方案文檔的配置身份網路部分。

本檔案會使用以下網路設定:

在此設定中,無線LAN控制器WLC和LAP用於為部門A和部門B中的使用者提供無線服務。所有無線 使用者都使用通用的WLAN(SSID)Office來訪問網路,並且處於VLAN Office-VLAN中。

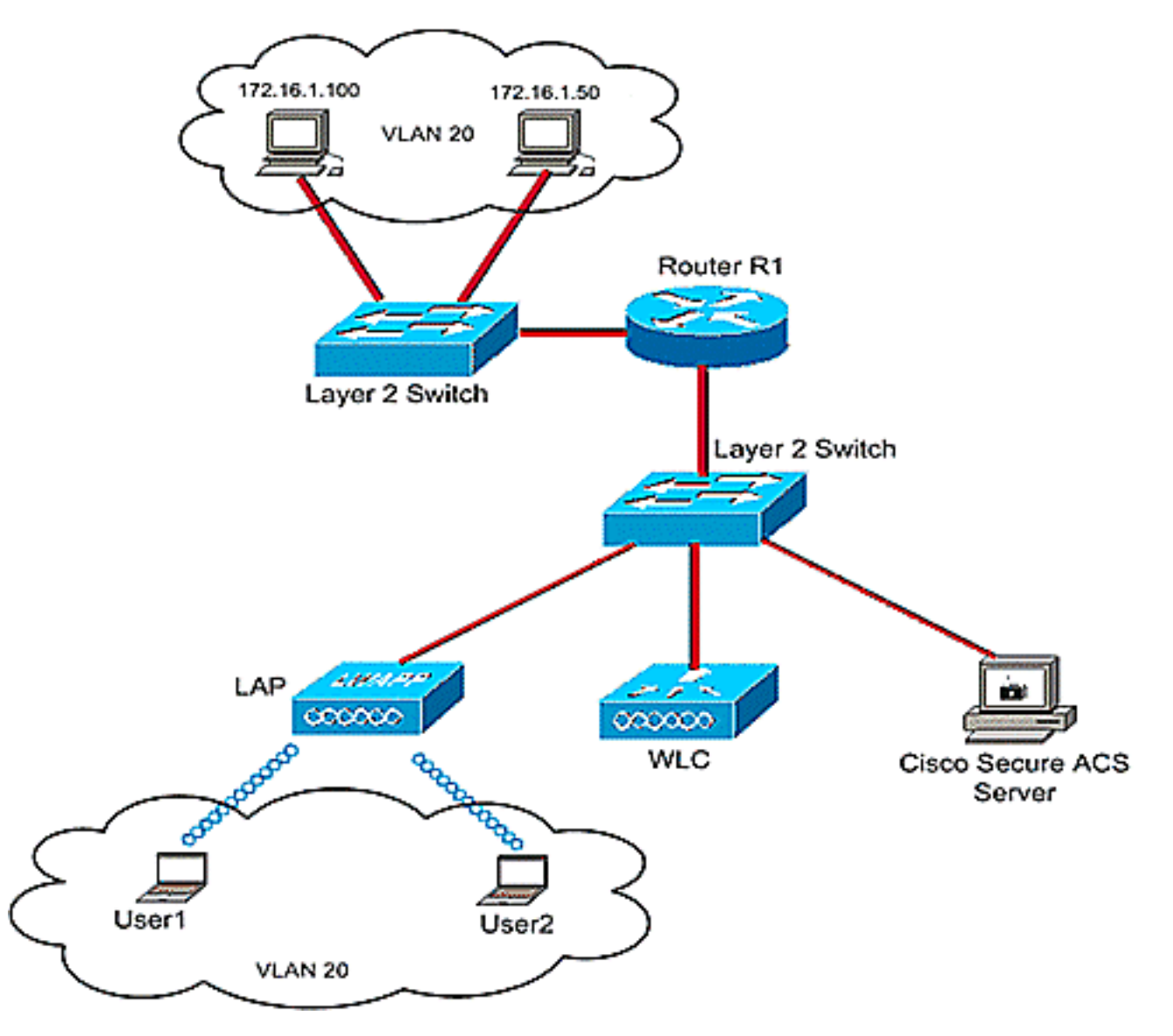

Cisco Secure ACS伺服器用於驗證無線使用者。EAP身份驗證用於驗證使用者。WLC、LAP和 Cisco Secure ACS伺服器連線到第2層交換機,如圖所示。

路由器R1通過第2層交換機連線有線端上的伺服器,如圖所示。路由器R1還充當DHCP伺服器,為 子網172.16.0.0/16中的無線客戶端提供IP地址。

您需要配置裝置以便發生以下情況:

部門A的User1隻能訪問伺服器172.16.1.100

部門B的使用者2僅訪問伺服器172.16.1.50

為此,您需要在WLC上建立2個ACL:一個用於User1,另一個用於User2。建立ACL後,您需要配置 Cisco Secure ACS伺服器,以便在無線使用者成功身份驗證時將ACL名稱屬性返回到WLC。接著 ,WLC會將ACL套用至使用者,因此網路會根據使用者設定檔而受限制。 **注意:**本文檔使用LEAP身份驗證對使用者進行身份驗證。Cisco LEAP易受字典攻擊。在即時網路 中,應使用更安全的身份驗證方法,如EAP FAST。由於本檔案的重點是解釋如何配置每使用者 ACL功能,因此使用LEAP是為了簡化。

下一節將提供為此設定配置裝置的逐步說明。

### <u>設定</u>

設定每個使用者ACL功能之前,您必須設定WLC以達成基本操作,並向WLC註冊LAP。本檔案假設WLC已設定為基本操作,且LAP已註冊到WLC。如果您是嘗試設定WLC以使用LAP執行基本操作的新使用者,請參閱<u>向無線LAN控制器(WLC)註冊輕量AP(LAP)</u>。

註冊LAP後,請完成以下步驟,為此設定配置裝置:

- 1. <u>設定無線LAN控制器。</u>
- 2. <u>配置Cisco Secure ACS伺服器。</u>
- 3. <u>驗證設定.</u>

**註**:本文檔討論無線端所需的配置。本檔案假設有線組態已就緒。

## 設定無線LAN控制器

在無線LAN控制器上,您需要執行以下操作:

- •<u>為無線使用者建立VLAN。</u>
- 配置WLC以使用Cisco Secure ACS驗證無線使用者。
- <u>為無線使用者建立新的WLAN。</u>
- •<u>為無線使用者定義ACL。</u>

#### <u>為無線使用者建立VLAN</u>

要為無線使用者建立VLAN,請完成以下步驟。

- 1. 前往WLC GUI並選擇**Controller > Interfaces**。出現「Interfaces(介面)」視窗。此視窗列出 控制器上配置的介面。
- 2. 按一下「New」以建立一個新的動態介面。
- 在Interfaces > New視窗中,輸入介面名稱和VLAN ID。然後點選應用。在本示例中,動態介 面命名為Office-VLAN, VLAN ID分配為20。

| G • O • 🖻 🖹 🐔 🔎           | 📌 😁 🌛     | 8 E     |            |          |          |            |          |                          | 🥂 – 8 ×        |
|---------------------------|-----------|---------|------------|----------|----------|------------|----------|--------------------------|----------------|
| ahaha                     |           |         |            |          |          |            | Saye C   | onfiguration <u>Ping</u> | Logout Refresh |
| CISCO                     | MONITOR   | WLANS   | CONTROLLER | WIRELESS | SECORITY | MONAGEMENT | COMMANDS | HELP                     | ~              |
| Controller                | Interface | s > New |            |          |          |            |          | < Back                   | Apply          |
| General                   | Interface | Name 0  | ffice-VLAN |          |          |            |          |                          |                |
| Inventory                 | VI AN TO  | 2       | 0          |          | -        |            |          |                          |                |
| Interfaces                | YLAN IU   | I.      | 0          |          |          |            |          |                          |                |
| Mobility Management       |           |         |            |          |          |            |          |                          |                |
| Perts                     |           |         |            |          |          |            |          |                          |                |
| Master Controller<br>Mode |           |         |            |          |          |            |          |                          |                |
| Network Time<br>Protocol  |           |         |            |          |          |            |          |                          |                |
| ▶ QoS                     |           |         |            |          |          |            |          |                          |                |
| ▶ CDP                     |           |         |            |          |          |            |          |                          |                |
|                           |           |         |            |          |          |            |          |                          |                |
|                           |           |         |            |          |          |            |          |                          |                |
|                           |           |         |            |          |          |            |          |                          |                |
|                           |           |         |            |          |          |            |          |                          |                |
|                           |           |         |            |          |          |            |          |                          |                |
|                           |           |         |            |          |          |            |          |                          |                |
|                           |           |         |            |          |          |            |          |                          |                |
|                           |           |         |            |          |          |            |          |                          |                |
|                           |           |         |            |          |          |            |          |                          |                |
|                           |           |         |            |          |          |            |          |                          |                |
|                           |           |         |            |          |          |            |          |                          |                |
|                           |           |         |            |          |          |            |          |                          |                |
|                           |           |         |            |          |          |            |          |                          |                |

4. 在Interfaces > Edit視窗中,輸入動態介面的IP地址、子網掩碼和預設網關。將其分配給 WLC上的物理埠,並輸入DHCP伺服器的IP地址。然後按一下「Apply」。

| cisco                                                                                                    | MONITOR WLANS                                                                                                    | ONTROLLER                                                                                                    | WIRELESS                                                              | SECURITY                                  | MANAGEMENT | Saya C<br>COMMANDS | HELP   | Cogout Retrest |
|----------------------------------------------------------------------------------------------------|----------------------------------------------------------------------------------------------------|----------------------------------------------------------------------------------------------------|-----------------------------------------------------------------------|-------------------------------------------|------------|--------------------|--------|----------------|
| Controller<br>General<br>Inventory<br>Interfaces<br>Internal DHCP Server<br>> Mobility Management<br>Ports<br>Master Controller<br>Mode<br>Network Time<br>Protocol<br>> QoS<br>> CDP | Interfaces > Edit  General Information Interface Name MAC Address  Interface Address  VLAN Identifier IP Address Netmask Gateway  Physical Information Port Number  Configuration Quarantine DHCP Information Primary DHCP Server Secondary DHCP Server Secondary DHCP Server Access Control List ACL Name Note: Changing the Interface temporarily disabled and is some clients. | Office-V<br>00:0b:0<br>20<br>172<br>255<br>172<br>255<br>172<br>172<br>172<br>172<br>172<br>172<br>172<br>172<br>172<br>172 | LAN<br>5:33:84:a0<br>.16.1.25<br>.255.0.0<br>.16.1.75<br>.16.1.75<br> | ]<br>]<br>]<br>LARs to be<br>ectivity for |            |                    | < Back | Apply          |

在本例中,以下引數用於Office-VLAN介面:

```
Office-VLAN
IP address: 172.16.1.25
Netmask: 255.255.0.0
Default gateway: 172.16.1.75 (sub-interface on Router R1)
Port on WLC: 1
DHCP server: 172.16.1.75
```

#### 配置WLC以使用Cisco Secure ACS進行身份驗證

需要設定WLC,才能將使用者憑證轉送到外部RADIUS伺服器(在本案例中為Cisco Secure ACS)。 接著,RADIUS伺服器會驗證使用者認證,並在無線使用者成功驗證後,將ACL name屬 性返回到WLC。

完成以下步驟,以便為RADIUS伺服器設定WLC:

- 1. 從控制器GUI中選擇Security和RADIUS Authentication,以顯示RADIUS Authentication Servers頁面。然後按一下New以定義RADIUS伺服器。
- 2. 在**RADIUS Authentication Servers > New**頁中定義RADIUS伺服器引數。這些引數包括 RADIUS伺服器IP地址、共用金鑰、埠號和伺服器狀態。

| cisco                                                   |                          | Save Configuration Bing Logout Bafrer                                         |
|---------------------------------------------------------|--------------------------|-------------------------------------------------------------------------------|
| Security                                                | RADIUS Authentication S  | Cervers > New < Back Apply                                                    |
| <ul> <li>★ AAA<br/>General</li> <li>★ RADIUS</li> </ul> | Server Index (Priority)  | 1                                                                             |
| Accounting<br>TACACS+<br>LDAP                           | Shared Secret Format     | ASCII \star                                                                   |
| Local Net Users<br>MAC Filtering                        | Shared Secret            |                                                                               |
| User Login Policies<br>AP Policies                      | Confirm Shared<br>Secret | ••••                                                                          |
| Local EAP     Priority Order                            | Key Wrap                 | (Designed for FIPS customers and requires a key wrap compliant RADIUS server) |
| Access Control Lists                                    | Port Number              | 1812                                                                          |
| IPSec Certs<br>Wireless Protection                      | Server Status            | Enabled 💌                                                                     |
| Policies<br>Web Auth                                    | Support for RFC 3576     | Enabled 🗵                                                                     |
| CIDS                                                    | Retransmit Timeout       | 30 seconds                                                                    |
|                                                         | Network User             | Enable                                                                        |
|                                                         | Management               | R Enable                                                                      |
|                                                         | IPSec                    | Enable                                                                        |
|                                                         |                          |                                                                               |
|                                                         |                          |                                                                               |
|                                                         |                          |                                                                               |

3. Network User和Management覈取方塊確定基於RADIUS的身份驗證是否適用於管理和網路使用者。此示例使用Cisco Secure ACS作為IP地址為10.77.244.196的RADIUS伺服器。按一下Apply。

### <u>為無線使用者建立新的WLAN</u>

接下來,您需要建立無線使用者可連線的WLAN。若要建立新的WLAN,請完成以下步驟:

- 1. 在無線LAN控制器GUI中,按一下「WLANs」。此頁面列出控制器上存在的WLAN。
- 2. 選擇New以建立一個新的WLAN。輸入WLAN的WLAN ID、Profile Name和WLAN SSID,然後 點選Apply。對於此設定,請建立WLAN Office。

| 9 • Q • 🗈 🖻 🛠 🕯 | <b>₽\$@ @•</b> \$₽≣; |        |          |          | 1919-1919-19 |                     |                          | 🔡 📲 – 8 ×      |
|-----------------|----------------------|--------|----------|----------|--------------|---------------------|--------------------------|----------------|
| cisco           | MONITOR WLANS        |        | WIRELESS | SECURITY | MANAGEMENT   | Sage Co<br>COMMANDS | nfiguration Bing<br>HELP | Lagout Befresh |
| WLANs           | WLANs > New          |        |          |          |              |                     | < Back                   | Apply          |
| WLANS           | WLAN ID              | 1 1    |          |          |              |                     |                          |                |
| AP Groups VLAN  | Profile Name         | Office |          |          |              |                     |                          |                |
|                 | WLAN SSID            | Office |          |          |              |                     |                          |                |
|                 |                      |        |          |          |              |                     | 1                        |                |
|                 |                      |        |          |          |              |                     |                          |                |
|                 |                      |        |          |          |              |                     |                          |                |
|                 |                      |        |          |          |              |                     |                          |                |
|                 |                      |        |          |          |              |                     |                          |                |
|                 |                      |        |          |          |              |                     |                          |                |
|                 |                      |        |          |          |              |                     |                          |                |
|                 |                      |        |          |          |              |                     |                          |                |
|                 |                      |        |          |          |              |                     |                          |                |
|                 |                      |        |          |          |              |                     |                          |                |
|                 |                      |        |          |          |              |                     |                          |                |
|                 |                      |        |          |          |              |                     |                          |                |
|                 |                      |        |          |          |              |                     |                          |                |

3. 建立新的WLAN後,系統會顯示新WLAN的**WLAN > Edit**頁面。在此頁面中,您可以定義特定 於此WLAN的各種引數,其中包括常規策略、安全、QoS和高級引數。

| cisco                            | Sage Configuration Bing Logout B<br>MONITOR WLANS CONTROLLER WIRELESS SECURITY MANAGEMENT COMMANDS HELP                                                                                                    |
|----------------------------------|----------------------------------------------------------------------------------------------------|
| LANs                             | WLANs > Edit Apply                                                                                                    |
| WLANS<br>WLANS<br>AP Groups VLAN | General       Security       QoS       Advanced         Profile Name       Office         WLAN SSID       Office         WLAN Status       Image: Enabled         Security Policies       [WPA2][Auth(802.1x)]<br>(Modifications done under security tab will appear after applying the changes.)         Radio Policy       All         Interface       office-vlan         BroadCast SSID       Enabled |
|                                  | Foot Notes<br>I CKIP is not supported by 10xx model APs<br>3 H-REAP Local Switching is not supported with IPsec, CRANITE and FORTRESS authentication<br>4 When client exclusion is enabled, a Timeout Value of zero means infinity (will require administrative override to reset excluded clients<br>5 Client MFP is not active unless WPA2 is configured                                                |

檢查General策略下的**WLAN Status**,以啟用WLAN。從下拉選單中選擇適當的介面。在本例 中,使用介面**Office-vlan**。本頁上的其他引數可以根據WLAN網路的要求進行修改。

4. 選擇**Security**頁籤。從Layer 2 security下拉選單中選擇**802.1x**(因為這是LEAP身份驗證)。 在802.1x引數下選擇適當的WEP金鑰大小。

| cisco                            | MONITOR WLANS CONTROLLER WIRELESS SECURITY MANAGEMENT COMMANDS HELP                                                                                                    |                   |
|----------------------------------|----------------------------------------------------------------------------------------------------|-------------------|
| ANs                              | WLANs > Edit < Back                                                                                                    | Apply             |
| WLANS<br>WLANS<br>AP Groups VLAN | General Security QoS Advanced Layer 2 Layer 3 AAA Servers                                                                                                    |                   |
|                                  | Layer 2 Security 802.1X S<br>MAC Filtering<br>802.1X Parameters                                                                                                    |                   |
|                                  | 802.11 Data Encryption Type Key Size                                                                                                    |                   |
|                                  |                                                                                                    |                   |
|                                  |                                                                                                    |                   |
|                                  |                                                                                                    |                   |
|                                  |                                                                                                    |                   |
|                                  |                                                                                                    |                   |
|                                  | I oki notes     I ckiP is not supported by I0xx model APs     A MARIA Local Switching is not supported with IPsec, CRANITE and FORTRESS authentication     A When client exclusion is enabled, a Timeout Value of zero means infinity (will require administrative override to rese     S client MPP is not active unless WPA2 is configured | t excluded client |
|                                  |                                                                                                    |                   |
|                                  |                                                                                                    |                   |

5. 在Security頁籤下,選擇AAA server子頁籤。選擇用於對無線客戶端進行身份驗證的AAA伺服 器。在本示例中,使用ACS伺服器10.77.244.196對無線客戶端進行身份驗證。

| cisco                            | Sage Configuration Bing Logout Be<br>MONITOR WLANS CONTROLLER WIRELESS SECURITY MANAGEMENT COMMANDS HELP                                                                                                    |
|----------------------------------|----------------------------------------------------------------------------------------------------|
| LANs                             | WLANs > Edit < Back Apply<br>General Security OoS Advanced                                                                                                    |
| WLANS<br>WLANS<br>AP Groups VLAN | Layer 2 Layer 3 AAA Servers                                                                                                    |
|                                  | Select AAA servers below to override use of default servers on this WLAN Radius Servers LDAP Servers                                                                                                    |
|                                  | Authentication Servers Accounting Servers Server 1 None                                                                                                    |
|                                  | Server 119:10.77.244.196, Port:1812 None Server 3 None S                                                                                                    |
|                                  | Server None None                                                                                                    |
|                                  | 3 None None None S                                                                                                    |
|                                  | Local EAP Authentication 🗖 Enabled                                                                                                    |
|                                  |                                                                                                    |
|                                  |                                                                                                    |
|                                  | Foot Notes  1 CKIP is not supported by 10xx model APs 3 H-REAP Local Switching is not supported with IPsec, CRANITE and FORTRESS authentication 4 When client exclusion is enabled, a Timeout Value of zero means infinity (will require administrative override to reset excluded clients) 5 Client MPR is not active unless WH22 is confoured |
|                                  | s unext Him is not active unless in the is computed                                                                                                    |
|                                  |                                                                                                    |

6. 選擇Advanced 索引標籤。選中Allow AAA Override以配置通過無線LAN上的AAA的使用者策略覆蓋。

| cisco                                     | Sage Configuration Eing Logout<br>MONITOR WLANS CONTROLLER WIRELESS SECURITY MANAGEMENT COMMANDS HELP                                                                                                    |
|-------------------------------------------|----------------------------------------------------------------------------------------------------|
| VLANS<br>WLANS<br>WLANS<br>AP Groups VLAN | WLANs > Edit     < Back                                                                                                    |
|                                           | Foot Notes<br>I CKIP is not supported by I0xx model APs<br>3 H-REAP Local Switching is not supported with IPsec, CRANITE and FORTRESS authentication<br>4 When client exclusion is enabled, a Timeout Value of zero means infinity (will require administrative override to reset excluded client<br>5 Client MPP is not active unless WPA2 is configured |

如果啟用AAA覆蓋,且客戶端的AAA和Cisco無線LAN控制器無線LAN身份驗證引數發生衝突 ,則客戶端身份驗證由AAA伺服器執行。作為此驗證的一部分,作業系統會將客戶端從預設思 科無線LAN解決方案無線LAN VLAN移動到AAA伺服器返回並在Cisco無線LAN控制器介面配置 中預定義的VLAN中,這僅在針對MAC過濾、802.1X和/或WPA操作進行配置時發生。在所有 情況下,作業系統還使用AAA伺服器提供的QoS、DSCP、802.1p優先順序標籤值和ACL,只 要這些值是在Cisco無線LAN控制器介面配置中預定義的。

7. 根據網路要求選擇其他引數。按一下「Apply」。

### <u>定義使用者的ACL</u>

您需要為此設定建立兩個ACL:

- ACL1:為了僅提供對User1對伺服器172.16.1.100的訪問
- ACL2:為了僅提供對User2對伺服器172.16.1.50的訪問

完成以下步驟即可在WLC上設定ACL:

- 在WLC GUI中選擇Security > Access Control Lists。系統將顯示Access Control Lists頁面。此 頁列出在WLC上配置的ACL。此功能也允許您編輯或刪除任何ACL。若要建立新的ACL,請按 一下New。
- 2. 此頁允許您建立新的ACL。輸入ACL的名稱,然後按一下**Apply**。建立ACL後,按一下**Edit**為 ACL建立規則。
- 3. User1只需要能夠訪問伺服器172.16.1.100,並且必須拒絕訪問所有其他裝置。為此,您需要 定義這些規則。有關如何配置無線LAN控制器上ACL的詳細資訊,請參閱<u>無線LAN控制器上的</u> ACL配置示例。

| cisco                                                                                                    | MONL                   | ror <u>w</u> | LANS <u>C</u> ONTRO            | DLLER | WIRELESS                        | SECI     | URITY M  | 9NAGEMENT      | Saya Co<br>COMMANDS | nfiguration<br>HELP | Eing      | ogout Befn |
|----------------------------------------------------------------------------------------------------|------------------------|--------------|--------------------------------|-------|---------------------------------|----------|----------|----------------|---------------------|---------------------|-----------|------------|
| Security                                                                                                    | Acce                   | ss Con       | trol Lists > Ec                | lit   |                                 |          |          |                | < 84                | ick                 | Add Nev   | Rule       |
| ▼ AAA<br>General<br>▼ RADIUS                                                                                                    | Gene                   | rəl          |                                |       |                                 |          |          |                |                     |                     |           |            |
|                                                                                                    | Access List Name User1 |              |                                |       |                                 |          |          |                |                     |                     |           |            |
| Accounting<br>+ TACACS+                                                                                                    | Seq                    | Action       | Source IP/Ma                   | sk    | Destination<br>IP/Mask          |          | Protocol | Source<br>Port | Dest<br>Port        | DSCP                | Direction |            |
| LDAP<br>Local Net Users<br>MAC Filtering                                                                                              | ٤                      | Permit       | 172.16.0.0<br>255.255.0.0      | 1     | 172.16.1.100<br>255.255.255.255 | 1        | Any      | Any            | Any                 | Any                 | Inbound   |            |
| Disabled Clients<br>User Login Policies<br>AP Policies                                                                                | 2                      | Permit       | 172.16.1.100<br>255.255.255.25 | 5     | 172.16.0.0<br>255.255.0.0       | <i>'</i> | Any      | Any            | Any                 | Any                 | Outbound  | ۵          |
| Local EAP                                                                                                    | L                      |              |                                |       |                                 |          |          |                |                     |                     |           |            |
| Priority Order                                                                                                    |                        |              |                                |       |                                 |          |          |                |                     |                     |           |            |
| <ul> <li>Access Control Lists         <ul> <li>Access Control Lists</li> <li>CPU Access Control</li> <li>Lists</li> </ul> </li> </ul> |                        |              |                                |       |                                 |          |          |                |                     |                     |           |            |
| IPSec Certs                                                                                                    |                        |              |                                |       |                                 |          |          |                |                     |                     |           |            |
| Wireless Protection<br>Policies                                                                                                    |                        |              |                                |       |                                 |          |          |                |                     |                     |           |            |
| Web Auth                                                                                                    |                        |              |                                |       |                                 |          |          |                |                     |                     |           |            |
| CIDS                                                                                                    |                        |              |                                |       |                                 |          |          |                |                     |                     |           |            |
|                                                                                                    |                        |              |                                |       |                                 |          |          |                |                     |                     |           |            |
|                                                                                                    |                        |              |                                |       |                                 |          |          |                |                     |                     |           |            |
|                                                                                                    |                        |              |                                |       |                                 |          |          |                |                     |                     |           |            |
|                                                                                                    |                        |              |                                |       |                                 |          |          |                |                     |                     |           |            |

4. 同樣,您需要為User2建立ACL,僅允許User2訪問伺服器172.16.1.50。這是User2所需的 ACL。

| cisco                                                                                                    | MONI                   | TOR M  | (LANS <u>C</u> ONT         | ROLLE | R WIRELESS                    | SE     | CURITY M | ANAGEMENT      |       | ifiguration<br>HELP | Eing      | Logout Befre |  |  |
|----------------------------------------------------------------------------------------------------|------------------------|--------|----------------------------|-------|-------------------------------|--------|----------|----------------|-------|---------------------|-----------|--------------|--|--|
| Security                                                                                                    | Acce                   | ss Con | ntrol Lists >              | Edit  |                               |        |          |                | < 8 a | ck                  | Add Net   | v Rule       |  |  |
| General                                                                                                    | Gene                   | ral    |                            |       |                               |        |          |                |       |                     |           |              |  |  |
| <ul> <li>RADIUS<br/>Authentication</li> </ul>                                                               | Access List Name User2 |        |                            |       |                               |        |          |                |       |                     |           |              |  |  |
| Accounting<br>+ TACACS+                                                                                     | Seq                    | Action | Source IP/                 | Mask  | Destination<br>IP/Mask        |        | Protocol | Source<br>Port | Port  | DSCP                | Direction |              |  |  |
| Local Net Users<br>MAC Filtering                                                                            | 4                      | Permit | 172.16.0.0<br>255.255.0.0  | /     | 172.16.1.50<br>255.255.255.25 | /<br>۶ | Any      | Any            | Any   | Anγ                 | Inbound   | 0            |  |  |
| Disabled Clients<br>User Login Policies<br>AP Policies                                                      | 2                      | Permit | 172.16.1.50<br>255.255.255 | 255   | 172.16.0.0<br>255.255.0.0     | 1      | Any      | Any            | Απγ   | Any                 | Outbound  | ۵            |  |  |
| Local EAP                                                                                                   |                        |        |                            |       |                               |        |          |                |       |                     |           |              |  |  |
| Priority Order                                                                                              | L                      |        |                            |       |                               |        |          |                |       |                     |           |              |  |  |
| <ul> <li>Access Control Lists<br/>Access Control Lists<br/>CPU Access Control<br/>Lists         </li> </ul> |                        |        |                            |       |                               |        |          |                |       |                     |           |              |  |  |
| IPSec Certs                                                                                                 |                        |        |                            |       |                               |        |          |                |       |                     |           |              |  |  |
| Wireless Protection<br>Policies                                                                             |                        |        |                            |       |                               |        |          |                |       |                     |           |              |  |  |
| ▶ Web Auth                                                                                                  |                        |        |                            |       |                               |        |          |                |       |                     |           |              |  |  |
| ▶ CIDS                                                                                                    |                        |        |                            |       |                               |        |          |                |       |                     |           |              |  |  |
|                                                                                                    |                        |        |                            |       |                               |        |          |                |       |                     |           |              |  |  |

現在您已為此設定配置無線LAN控制器。下一步是將Cisco安全存取控制伺服器設定為驗證無線使用者端,並在成功驗證後將ACL Name屬性傳回WLC。

## 配置Cisco Secure ACS伺服器

:

要使Cisco Secure ACS能夠對無線客戶端進行身份驗證,您需要完成以下步驟:

- 將無線區域網控制器配置為Cisco Secure ACS上的AAA客戶端。
- 在Cisco Secure ACS上配置使用者和使用者配置檔案。

#### 將無線區域網控制器配置為Cisco Secure ACS上的AAA客戶端

若要將無線LAN控制器設定為Cisco Secure ACS上的AAA使用者端,請完成以下步驟:

 按一下Network Configuration > Add AAA client。系統將顯示Add AAA client頁面。在此頁面 中,定義WLC系統名稱、管理介面IP位址、共用金鑰和使用Radius Airespace進行驗證。以下 是範例

| Cisco Systems                                                                                                    | Network Configuration                                                                                                    | ×                                                                                                    |
|----------------------------------------------------------------------------------------------------|----------------------------------------------------------------------------------------------------|----------------------------------------------------------------------------------------------------|
| adhaadha                                                                                                    | Edit                                                                                                    | Help                                                                                                    |
| User<br>Setup<br>Setup<br>Shared Profile<br>Components<br>Network<br>Configuration<br>Signation<br>Configuration | Add AAA Client<br>AAA Client Hostname wtc<br>AAA Client IP Address 10.77.244.210<br>Shared Secret cisco                                                                             | AAA Client Hestname     AAA Client IP Address     Shared Secret     Sistered Secret     Sistered Secret     Authenticate Using     Authenticate Using     Single Secret TAEACS + AAA Client     Log Sadate/Watchdeg Packets from this     AAA Client     Log RADIUS Tomeling Packets from this     AAA Client     Replace RADIUS Part info with Username     from this AAA Client     Machine TaP. Address with user IP |
| Administration<br>Centrel<br>Databases<br>Postare<br>Validation<br>Validation<br>Profiles                        | RADIUS Key Wrap         Key Encryption Key         Message Authenticator Code         Key         Key Input Format         C ASCII @ Hexadecimal                                    | AAA Client Hestname The AAA Client Hostname The AAA Client Hostname is the name assigned to the AAA client.                                                                                                    |
| Activity                                                                                                    | Authenticate Using RADIUS (Cisco Airespace)                                                                                                    | Rack to Teal                                                                                                    |
| Documentation                                                                                                    | Single Connect TACACS+ AAA Client (Record stop in accounting on failure)     Log Update/Watchdog Packets from this AAA Client     Log RADIUS Tunneling Packets from this AAA Client | AAA Client IP Address<br>The AAA Client IP Address is the<br>IP address assigned to the AAA<br>client.                                                                                                    |
|                                                                                                    | Replace RADIUS Port info with Username from this AAA Client     Match Framed-IP-Address with user IP address for accounting packets from     this AAA Client                        | If you want to designate more<br>than one AAA client with a single<br>AAA client entry in ACB, you can<br>specify the IP address for each<br>AAA client to be represented by<br>this AAA client entry. To<br>separate each IP address, press<br>Enter.                                                                                                    |
|                                                                                                    | Submit Submit + Apply Cancel                                                                                                    | You can use the wildcard asterisk<br>(*) for an octet in the IP address.<br>For example, if you want every<br>AAA client in your 192.160.13.1                                                                                                    |

**注意**:在Cisco Secure ACS上配置的共用金鑰必須與WLC上在**RADIUS Authentication** Servers > New下配置的共用金鑰匹配。

2. 按一下「Submit+Apply」。

### 在Cisco Secure ACS上配置使用者和使用者配置檔案

要在Cisco Secure ACS上配置使用者,請完成以下步驟:

1. 從ACS GUI中選擇**User Setup**,輸入使用者名稱,然後按一下**Add/Edit**。在本示例中,使用者 為**User1**。

| Cisco Systems                                                                                                    | User Setup                                                                                                    | ×                                                                                                    |
|----------------------------------------------------------------------------------------------------|----------------------------------------------------------------------------------------------------|----------------------------------------------------------------------------------------------------|
| ad brad bra                                                                                                    | Select                                                                                                    | Help                                                                                                    |
| User<br>Setop<br>Setop<br>Setop<br>Setop<br>Setop<br>Setop<br>Setop<br>Setop<br>Configuration<br>Configuration<br>Confi | User: User1<br>Find Add/Edit<br>List users beginning with letter/number:<br>ABGBALGABALASE<br>DESTINATION<br>List all users<br>Remove Dynamic Users | <ul> <li>9. See Selve and External Back Database</li> <li>9. Printing a Search (Cuterrin the ACS Internal Database)</li> <li>9. Adding a User a back ACS Internal Database</li> <li>9. Initian All Usermannes in the ACS Internal Database</li> <li>9. Adding a Usermannes in the ACS Internal Database</li> <li>9. Database (Database Database)</li> <li>9. Database (Database)</li> <li>9. Database (Database)</li> <li>9. D</li></ul> |

2. 顯示「**使用者設定**」頁時,定義特定於使用者的所有引數。在本示例中,由於僅需要這些引數 進行EAP身份驗證,因此配置了username、password、Supplementary User Information和 RADIUS屬性。

|                                                                                    | (a) ≠ ≈ € ⊘• ↓ ⊡                                                                                                    | 📲 = 8 ×                                                                                                    |
|------------------------------------------------------------------------------------|----------------------------------------------------------------------------------------------------|----------------------------------------------------------------------------------------------------|
| Cisco Systems                                                                      | User Setup                                                                                                    | ×                                                                                                    |
| adhaadhaa                                                                          | Edit                                                                                                    | 🚔 Help                                                                                                    |
| User<br>Setup                                                                      | User: UserA (New User)                                                                                                    | Account Disabled     Balatra a Stername     Sundamentary lines late                                                                                                    |
| Shared Profile<br>Components                                                       | Account Disabled                                                                                                    | Descrived Authentication     Group to which the user is assigned     Cillarde                                                                                                    |
| Network<br>Configuration                                                           | Supplementary User Info                                                                                                    | Cleant IP Advass Assignment     Advasced Settings                                                                                                    |
| System<br>Configuration                                                            | Real Name User 1 Description                                                                                                    | histowerk Access Restrictions     than Sessions     Wrage Questas     Accessent Disable     Downleadable ACLs     Advanced TACACS - Settings     Topologie Actions                                                                                                    |
| Control Control Cutornal User Databases Pestere Validation Network Access Prefiles | User Setup<br>Password Authentication:<br>ACS Internal Database<br>CiscoSecure PAP (Also used for CHAP/MS-<br>CHAP/ARAP, if the Separate field is not Checked.)                                                                                                    | IACACS - Instee Castor     TACACS - Duble Dassreed     TACACS - Duble and Passreed     TACACS - Duble and Passreed     TACACS - Shell Command Authorization     Command Authorization for Network Device Management Applications     TACACS - Unknown Services     IETT RADIUS Attributes     BADDUS Yeador-Specific Attributes                                                                                                    |
| Reports and<br>Activity<br>Documentation                                           | Password Confirm Password Separate (CHAP/MS-CHAP/ARAP) Password Confirm Password When a token server is used for authentication, supplying a separate CHAP password for a token card user allows CHAP pauthentication. This is especially useful when token caching is enabled. | Account Disabled Status<br>Select the Account Disabled check box to disable this account; clear<br>the check box to enable the account.<br>[Rack to Tap]<br>Deleting a Username<br>The Delete buttos appears only when you are editing as existing user<br>account, not when you are adding a new user account. To delete the<br>current user account from the database, click Delete. When asked to<br>confirm your action, click DK. |
|                                                                                    | Group to which the user is assigned:<br>Submit Cancel                                                                                                    | [Back to Top]           •         Supplementary User Info           Type the applicable information in any supplemental user information between that appear. To add or chance fields, click Interface                                                                                                    |

向下滾動,直到看到特定於使用者的Cisco Airespace RADIUS屬性。檢查**Aire-ACL-Name**,以使ACS能夠將ACL名稱與成功的身份驗證響應一起返回到WLC。對於User1,在 WLC上建立ACL User1。輸入ACL名稱作為User1。

|    | 0·0·2                                                                                                    | 4) A 🗄 🔗 (S+ % 🖪                                                                                                    | 🧗 - 8 ×                                                                                                    |
|----|----------------------------------------------------------------------------------------------------|----------------------------------------------------------------------------------------------------|----------------------------------------------------------------------------------------------------|
|    | Cinco Systems                                                                                                    | User Setup                                                                                                    | ×                                                                                                    |
|    | dbdb                                                                                                    | Date exceeds:                                                                                                    | Heln                                                                                                    |
|    | User                                                                                                    | Sep 9 2007                                                                                                    |                                                                                                    |
|    | Eng   secup                                                                                                    | Failed attempts exceed:                                                                                                    | Account Disabled     Deleting a Bername                                                                                                    |
|    | Setup                                                                                                    | 5                                                                                                    | Supplementary User Info     Password Authentication                                                                                                    |
|    | Shared Profile<br>Components                                                                                                    | Failed attempts since last successful<br>login: 0                                                                                                    | Group to which the user is assigned     Callback                                                                                                    |
|    | Network<br>Configuration                                                                                                    | Reset current failed attempts count     consultant                                                                                                    | Client IP Address Assignment     Advanced Settings                                                                                                    |
|    | 2 Sustem                                                                                                    | on submit                                                                                                    | Notwark Access Restrictions     Han Sessions                                                                                                    |
|    | Linterface                                                                                                    |                                                                                                    | Usage Quotas     Account Disable                                                                                                    |
|    | Configuration                                                                                                    |                                                                                                    | Downlaadable ACLs     Advanced TACACS - Settings                                                                                                    |
|    | Administration<br>Centrol                                                                                                    | Cisco Airespace RADIUS Attributes                                                                                                    | TACACS + Enable Control     TACACS + Enable Parsword                                                                                                    |
|    | Deternal User                                                                                                    | [14179:002] Aize-QcS-Level                                                                                                    | TACACS + Outbound Passwood     TACACS + Shell Command Authorization                                                                                                    |
|    | Pestare                                                                                                    | Bronze                                                                                                    | Command Authorization for Network Device Management Applications     TACALS + Unknown Services                                                                                                    |
|    | BeiNebrock Screece                                                                                                    | [14179:003] Aire-DSCP                                                                                                    | IETE RADIUS Attributes     RADIUS Yendar: Specific Attributes                                                                                                    |
|    | Ca Profilez                                                                                                    |                                                                                                    |                                                                                                    |
|    | Reports and<br>Activity                                                                                                    | L [] [] 4179/004] Aire-802.1P-Tag                                                                                                    |                                                                                                    |
|    | Documentation                                                                                                    | 0 [14179005] Aire-Interface-Name                                                                                                    | Account Disabled Status Select the Account Disabled chark has to disable this account clear                                                                                                    |
|    |                                                                                                    |                                                                                                    | the check box to enable the account.                                                                                                    |
|    |                                                                                                    | M [14179006] Aze-Acl-Nane                                                                                                    | [Back to Tan]                                                                                                    |
|    |                                                                                                    | User1                                                                                                    | Deleting a Username                                                                                                    |
|    |                                                                                                    |                                                                                                    | The Delete button appears only when you are editing an existing user<br>account, not when you are adding a new user account. To delete the                                                                                                    |
|    |                                                                                                    |                                                                                                    | current user account from the database, click Delete. When asked to<br>confirm your action, click OK.                                                                                                    |
|    |                                                                                                    | 😨 Back to Melp                                                                                                    | [Back to Tap]                                                                                                    |
|    |                                                                                                    |                                                                                                    | Supplementary User Info                                                                                                    |
|    |                                                                                                    | Submit Cancel                                                                                                    | Type the applicable information in any supplemental user information houses that appear. To add or change fields, click <b>Interface</b>                                                                                                    |
|    |                                                                                                    | -                                                                                                    |                                                                                                    |
| 3. | 重複相同步                                                                                                    | -<br>驟以建立User2,如下所示。                                                                                                    |                                                                                                    |
| 3. | 重複相同步<br>♀・○ ・● ■                                                                                                    | 驟以建立User2,如下所示。                                                                                                    | 🦉 - 8 ×                                                                                                    |
| 3. | 重複相同步<br>G····································                                                                                                    | 驟以建立User2,如下所示。<br><sup>◆</sup> <del>●                                  </del>                                                                                                    | <i>∎</i> - 3 ×                                                                                                    |
| 3. | 重複相同步<br>〇・〇・〇 3<br>Ciste Status                                                                                                    | -<br>驟以建立User2,如下所示。<br><sup>◆</sup>                                                                                                    | Help                                                                                                    |
| 3. | 重複相同步<br>G····································                                                                                                    | 驟以建立User2,如下所示。<br><b>● ● ● ● ● ● ● ●</b><br><b>User Setup</b>                                                                                                    | Help                                                                                                    |
| 3. | 重複相同步<br>G····································                                                                                                    | 驟以建立User2,如下所示。<br>User Setup                                                                                                    | Help                                                                                                    |
| 3. | 重複相同步<br>G····································                                                                                                    | 驟以建立User2,如下所示。<br><b>User Setup</b><br>User: User:<br>Find Add/Edit                                                                                                    | Help                                                                                                    |
| 3. | 重複相同步<br>Cisco Systems<br>Cisco Systems                                                                                                    | 驟以建立User2,如下所示。<br>↓ ↓ ↓ ↓ ↓ ↓ ↓ ↓ ↓ ↓ ↓ ↓ ↓ ↓ ↓ ↓ ↓ ↓ ↓                                                                                                     | HEIP                                                                                                    |
| 3. | 重複相同步<br>③····································                                                                                                    | 驟以建立User2,如下所示。<br>User Setup<br>Select<br>User: User: User:<br>Find Add/Edit<br>List users beginning with letter/number:                                                                                                    | HEP<br>• User Setup and External User Databases<br>• Endine a Specific User in the ACS Internal Database<br>• Adding a User to the ACS Internal Database<br>• Litting Usernames that Degin with a Particular Character<br>• Litting Usernames in the ACS Internal Database<br>• Changing a Username in the ACS Internal Database<br>• Changing a Username in the ACS Internal Database<br>• Changing a Username in the ACS Internal User Database                                                                                                    |
| 3. | 重複相同步<br>Cisco Systems<br>Cisco Systems<br>Setup<br>Setup<br>Setup<br>Setup<br>Setup<br>Setup<br>Setup<br>Setup<br>Setup<br>Setup<br>Setup<br>Setup<br>Setup<br>Setup<br>Setup<br>Setup                                                                                                    | 驟以建立User2,如下所示。<br><b>User Setup</b><br>User: User: Use                                                                                                    | Help                                                                                                    |
| 3. | 重複相同步<br>Cisce States<br>Cisce States<br>Cisce States<br>Cisce States<br>Sature<br>Composed<br>Composed<br>Comp | 驟以建立User2,如下所示。<br>User Setup<br>Select<br>User: User: User2<br>Find Add/Edit<br>List users beginning with letter/number:<br>▲BGPBEEEEEEEEEEEEEEEEEEEEEEEEEEEEEEEEEEE                                                                                                    | HEP<br>• User Setup and External User Datakases<br>• Ending a Specific User in the ACS Internal Catabase<br>• Adding a User to the ACS Internal Database<br>• Adding a User to the ACS Internal Database<br>• Ending of User and in the ACS Internal Database<br>• Listing User anows that Beering With a Database<br>• Listing All Beenames in the ACS Internal Database<br>• Ensure Evenance Users<br>• Ensure Evenance Users<br>• User Setup anables you to configure individual user information, add users,<br>and delete users in the database. User Setup and External User Databases<br>• Before ACS can aethenticate users with an external user database<br>• You must have the database up and running on the enternal server. For                                                                                                    |
| 3. | 重複相同步<br>Cisco Systems<br>Cisco Systems<br>Cisco Systems<br>Composed Profile<br>Composed Profile<br>Composed State<br>Composed State<br>Comp                                                                                                    | 驟以建立User2,如下所示。<br>User Setup<br>User: User: User2<br>Find Add/Edit<br>List users beginning with letter/number:<br>▲ ■ C ■ L Z ■ L Z = L Z = L Z = L Z = L Z = L Z = L Z = L Z = L Z = L Z = L Z = L Z = L Z = L Z = L Z = L Z = L Z = L Z = L Z = L Z = L Z = L Z =                                                                                                    | Help       Visce Schup and External User Databases      Help      Visce Schup and External User Databases      Hoding a Specific User in the ACS Internal Database      Adding a User to the ACS Internal Database      Listing All Remainers that Brein with a Particular Character      Listing All Remainers in the ACS Internal Database      Listing All Remainers in the ACS Internal Database      Listing All Remainers in the ACS Internal Database      Listing All Remainers in the ACS Internal Database      Leanging a Username in the ACS Internal Database      Remainer Database User Schup and External User Databases      Refere ACS Can authenticate users with an external User Databases      Refere ACS Can authenticate users with an external User Databases      Refere ACS Can authenticate users with an external user databases      Nou must have the database up and running an the external server. For     example, if you are using texing and quedentication, your token server must     be running and properly configured.                                                                                                    |
| 3. | 重複相同步<br>Cisco States<br>Cisco States<br>Cisco States<br>Cisco States<br>Cisco States<br>Cisco States<br>Cisco States<br>Components<br>Components<br>Components<br>Components<br>Components<br>Components<br>Components<br>Components<br>Components<br>Components<br>Components<br>Components<br>Components<br>Components<br>Components<br>Components                                                                                                    | 驟以建立User2,如下所示。<br>User Setup<br>User Setup<br>User: User:                                                                                                    | <ul> <li>Hep</li> <li>Vier Schop and External User Databases</li> <li>Ending a Specific User in the ACS Internal Catabase</li> <li>Adding a User to the ACS Internal Database</li> <li>Adding a User to the ACS Internal Database</li> <li>Enting Usernances that Decin with a Particular Character</li> <li>Enting All Beenases in the ACS Internal Database</li> <li>Changing a Usernance in the ACS Internal Database</li> <li>Changing a Usernance in the ACS Internal User Database</li> <li>Between Dynamic Users</li> <li>Der Serug enables you to configure individual user information, add users, and delete users in the database. User Setup and External User Databases</li> <li>Before ACS can activaticate users with an external user database</li> <li>Stormust have the database up and running an the external User For usering and properly configured.</li> <li>You must have configured the applicable parameters in the External User Databases section.</li> </ul>                                                                                                    |
| 3. | 重複相同步<br>Cisce States<br>Cisce States<br>Cisce States<br>Cisce States<br>Cisce States<br>Cisce States<br>Composed<br>Composed<br>Com    | 驟以建立User2,如下所示。<br>User Setup<br>Select<br>「User: User: User2<br>Find Add/Edit<br>List users beginning with letter/number:<br>▲BSP # # S # # # # # # # # # # # # # # # #                                                                                                    | <ul> <li>Hep</li> <li>Her Setup and External User Databases</li> <li>Endited a Specific User in the ACS Internal Database</li> <li>Adding a User to the ACS Internal Database</li> <li>Entited Usernames that Begin with a Partwoke Cheracter</li> <li>Exting Usernames in the ACS Internal Database</li> <li>Exting Usernames in the ACS Internal Database</li> <li>Exting Usernames in the ACS Internal Database</li> <li>Exting Usernames in the ACS Internal Database</li> <li>Exting Usernames in the ACS Internal Database</li> <li>Exting Usernames in the ACS Internal Database</li> <li>Exting Usernames in the ACS Internal Database</li> <li>Exting Usernames in the ACS Internal User Database</li> <li>Barson Dramic Ibers</li> <li>Barson Dramic Ibers</li> <li>Barson ACS can artheoticate users with an external user database</li> <li>You must have the database up and running on the external Server. For asangle, if you are using token card authentication, your taken server must be preving token card authentication, your taken server must be preving token card authentication, your taken server must be bases section.</li> <li>Note: User Setup configuration overrides Group Setup configuration.</li> </ul>                                                                                                    |
| 3. | 重複相同步<br>②・○・○・○<br>Cisce Systems<br>Cisce Systems<br>③ User<br>User<br>Setup<br>③ Stared Profile<br>③ Shared Profile<br>③ Shared Profile<br>④ Shared Profile<br>④ Shared Profile<br>⑤ Shared Profile<br>⑤ Shared Profile<br>⑤ Shared Profile<br>⑤ Shared Profile<br>Ø Shared Profile<br>Ø Shared Profi                                                                                                    | 驟以建立User2,如下所示。<br>User Setup<br>Select<br>「User: User: User:<br>「Find Add/Edit<br>List users beginning with letter/number:<br>● ● ● ● ● ● ● ● ● ● ● ● ● ● ● ● ● ● ●                                                                                                     | Even set of the set of the s   |
| 3. | 重複相同步<br>③・・・・・・・・・・・・・・・・・・・・・・・・・・・・・・・・・・・・                                                                                                    | 驟以建立User2,如下所示。<br>User Setup<br>Select<br>「User: User: User2<br>「Find Add/Edit<br>List users beginning with letter/number:<br>▲BGP&EGP&EGP&EGP<br>Users<br>List all users<br>Remove Dynamic Users                                                                                                    | Ever Setup and External User Databases     Ever Setup and External User Databases     Ever Setup and External User Databases     Ever Setup and External User Databases     Ever Setup and External User Databases     Ever Setup and External Database     Ever Setup analysis of the ACS Internal Databases     Ever Setup analysis of the ACS Internal Databases     Ever Setup analysis of the analysis of the Ever ACS Databases     Ever Setup analysis of the analysis of the Setup and Ever Databases     Ever Setup analysis of the applicable parameters in the External User     Databases section.     Note: User Setup configuration overnides Group Setup configuration     Ever Setup of the Unknown User Policy in the Ever anal User Databases     section to create antice in the ACS internal database for users defined in an     asternal user database, usersamas cannot he located ar listed here until the     asternal user Setup in the ACS internal database for users defined in an     asternal user database, usersamas cannot he located ar listed here until the                                                                                                    |
| 3. | 重複相同步<br>②・・・・・<br>Cisce System<br>Cisce System<br>Setup<br>③ StaredProfile<br>③ SharedProfile<br>③ Sh                                                                                                    | 驟以建立User2,如下所示。<br>We of Setup<br>Select<br>「User: User: User:<br>Find Add/Edit<br>User: User: Find Add/Edit<br>User: User: User:<br>Find Add/Edit<br>User: User: User:<br>Find Add/Edit<br>User: User: User:<br>Find Add/Edit<br>User: User: User:<br>Find Add/Edit<br>User: User: User:<br>Find Add/Edit<br>User: User: User:<br>Find Add/Edit<br>User: User: User:<br>Find Add/Edit<br>User: User: User:<br>Find Add/Edit<br>User: User: User:<br>Find Add/Edit<br>User: User: User:<br>Find Add/Edit<br>User: User: User:<br>Find Add/Edit<br>User: User: User:<br>Find Add/Edit<br>Not Dynamic User:<br>Find User:<br>Find User: User:<br>Find Add/Edit<br>Not Dynamic User:<br>Find User:<br>Find User:<br>Find Add/Edit<br>Not Dynamic User:<br>Find User:<br>Find Add/Edit<br>Find Add/Edit<br>Find Add/Edit<br>Find Add/Edit<br>Find Add/Edit<br>Find Add/Edit<br>Find Add/Edit<br>Find Add/Edit<br>Find Statistics<br>Find Add/Edit<br>Find Add/Edit<br>Find Add/Edit<br>Find Add/Edit<br>Find Add/Edit<br>Find Add/Edit<br>Find Add/Edit<br>Find Add/Edit<br>Find Add/Edit<br>Find Statistics<br>Find Find Find Find<br>Find Find Find<br>Find Find Find<br>Find Find Find<br>Find Find Find<br>Find Find Find<br>Find Find Find<br>Find Find Find<br>Find Find Find<br>Find Find Find<br>Find Find<br>Find Find Find<br>Find Find<br>Find Find Find<br>Find Find Find<br>Find Find Find<br>Find Find Find<br>Find Find Find<br>Find Find Find<br>Find Find Find<br>Find Find Find<br>Find Find Find<br>Find Find Find<br>Find Find Find<br>Find Find Find<br>Find Find Find<br>Find Find Fi | Every Setup and External User Databases     Every Setup and External User Databases     Every Setup and External User Databases     Every Setup and External User Databases     Every Setup and External Database     Every Setup and External Database     Every Setup and External Database     Every Setup and External Database     Every Setup and External Database     Every Setup and Externation of the ACS Internal Database     Every Setup and Externation of the ACS Internal Database     Every Setup and Externation of the ACS Internal Database     Every Setup and Externation of the ACS Internal Database     Every Setup and Externation of the ACS Internal Database     Every Setup and Externation of the ACS Internal Database     Every Every Setup and Externation of the ACS Internal Database     Every Every Setup and Externations     Every Every Setup and Externations, add users, and delete users in the ACS Internal Database     Every Every Every Setup and External User Databases     Every Every every the adatabase, User Setup and External User Databases     Every Every every the database up and running an the external User Databases     You must have the database up and running an the external User Databases     You must have the database up and running an the external User Databases     You must have the database up and running an the external User Databases     You must have the database up and running an the external User Databases     You must have configured the applicable parameters in the External User     Databases section.     Note: User Setup configuration overrides Group Setup configuration.     Hypu rely on the Unknown User Policy in the External User Databases     section atabase, User Policy in the External User Databases     section atabase, users have the database of a later database until the     user has successfully arthenticated once.     External user database are obtained on the external User                                                                                                    |
| 3. | 重複相同步<br>Cisce Status<br>Cisce Status<br>Cisce Status<br>Cisce Status<br>Cisce Status<br>Cisce Status<br>Cisce Status<br>Cisce Status<br>Composed<br>Composed<br>Compo      | 驟以建立User2,如下所示。<br>Wer Setup<br>SECT<br>User Setup<br>User: User: User:<br>Find Add/Edit<br>List users beginning with letter/number:<br>NOPOBSIIVYXXII<br>QIIIISS SIZER<br>List all users<br>Remove Dynamic Users                                                                                                    | Ever Settys and External User Databases     Ending a Specific User in the ACS Internal Catabase     Ending a User Factor and the ACS Internal Catabase     Adding a User To the ACS Internal Database     Exting User memory that Receive Internal Database     Exting User memory that Receive Internal Database     Exting User memory that Receive Internal Database     Exting User memory that Receive Internal Database     Exting User memory that Receive Internal Database     Exting User memory that Receive Internal Database     Exting User memory that Receive Internal Database     Exting User memory that Receive Internal Database     Exting User memory that Receive Internal User Database     Exting User Setup anables up and running and the enternal User Readown     Sou must have the database up and running and the enternal Server. For example, if you are using token and authentication, your token server must be develowed up and properly configured.     You must have the database up and running and the enternal User Databases     External user deatbases, user and subtentication, your token server must be deatbases up and running and properly configured.     You must have the databases up and running and the enternal User Databases     External user deatbases, user and subtentication, your token server must be deatbases section.     Note: User Setup configuration overrides Group Setup configuration over databases in the ACS Internal distabase for user defined in an external user databases, usernames cannot be located ar listed here until due user has successfully authenticated once.     Databases sections fuely anthenticated once.     Databases itself. For added security, subtorization, and accounting proposely configured once.     Databases itself. For added security, subtorization, and accounting proposely user field as security, subtorization, and accounting proposely user field as security, subtorization, and accounting proposely. User Setup is there weet added security, subtorization and is the external due dat   |
| 3. | 重複相同步<br>Cisce System<br>Cisce System<br>Cisce System<br>Cisce System<br>Composed<br>Composed       | 驟以建立User2,如下所示。<br>User Setup<br>Setert<br>「User: User: User2<br>Find Add/Edit<br>List users beginning with letter/number:<br>ABSE # # 9 # # 3 # 4 # #<br>NOFOR # T # V # X # #<br>NOFOR # T # V # X # #<br>NOFOR # T # V # X # #<br>NOFOR # T # V # X #<br>NOFOR # T # V # X #<br>NOFOR # T # V # X #<br>NOFOR # T # V # X #<br>NOFOR # T # V # X #<br>NOFOR # T # V # X #<br>NOFOR # T # V # X #<br>NOFOR # T # V # X #                                                                                                    | Image: Image:                             |
| 3. | 重複相同步<br>Cisco Status<br>Cisco Status<br>Cisco                                                                                                    | 驟以建立User2,如下所示。<br>User Setup<br>Stert<br>「Ind Add/Edit<br>List users beginning with letter/number:<br>NOPORSTITUTITI<br>OIIII SETITUTITI<br>OIIII SETITUTITI<br>OIIII SETITUTITI<br>OIIII SETITUTITI<br>OIIII SETITUTITI<br>OIIII SETITUTITI<br>OIIII SETITUTITI                                                                                                    |                                                                                                    |
| 3. | 重複相同步<br>Cisce States<br>Cisce States<br>Cisce States<br>Cisce States<br>Composition<br>Composition<br>Compo                                                                                              | 驟以建立User2,如下所示。<br>User Setup<br>Setert<br>「User: User: User: Find Add/Edit<br>List users beginning with letter/number:<br>ABCERTING Add/Edit<br>User Set I S A I J X L N<br>NO POR ITIVY X Y I<br>SIZI I S C Z S C C S C C C S C C S C C C S C C S C C S C C C S C C S C C C                                                                                                    |                                                                                                    |
| 3. | 重複相同步<br>③ · · · · · · · · · · · · · · · · · · ·                                                                                                    | 驟以建立User2,如下所示。<br>User Setup<br>Steet<br>「User: User: User2<br>Find Add/Edit<br>User users beginning with letter/number:<br>ABSE AISSI Add/Edit<br>Ust users beginning with letter/number:<br>ABSE AISSI Add/Edit<br>User Set ISSI Add/Edit<br>User Set ISSI Add/Edit<br>User Set ISSI Add/Edit<br>User Set ISSI Add/Edit<br>User Set ISSI Add/Edit<br>NOFOR SITUATION<br>OII21155728<br>List all users<br>Remove Dynamic Users                                                                                                    |                                                                                                    |
| 3. | 重複相同步<br>③ ● ■ ■ ■<br>Cisce Status<br>Cisce Status<br>● Setup<br>● Setup<br>● Setup<br>● Composed<br>Composed<br>● Composed<br>● Co                                                                   | 驟以建立User2,如下所示。<br>User Setup<br>Stert<br>「User: User: User?<br>「Find Add/Edit<br>Uset users beginning with letter/number:<br>ABGE & F & M & Z & K & M<br>N & P & D & B & T & V & X & Y & J<br>Uset all users<br>Remove Dynamic Users                                                                                                    | <ul> <li>Person and External Decription in the ACS Internal Database.</li> <li>Person and External Decription in the ACS Internal Database.</li> <li>Person Decription in the ACS Internal Database.</li> <li>Person Decription in the ACS Internal Database.</li> <li>Person Decription in the ACS Internal Database.</li> <li>Person Decription in the ACS Internal Database.</li> <li>Person Decription in the ACS Internal Database.</li> <li>Person Decription in the ACS Internal Database.</li> <li>Person Decription in the ACS Internal Database.</li> <li>Person Decription in the ACS Internal Database.</li> <li>Person Decription Decription in the ACS Internal Database.</li> <li>Person Decription Decription in the ACS Internal Database.</li> <li>Person Decription Decription in the ACS Internal Database.</li> <li>Person Decription Decription Decription in the Internal Database.</li> <li>Person Decription Decription Decription Decription Decription Database.</li> <li>Person Decription Decriptio</li></ul>                                                    |
| 3. | 重複相同步<br>Cisce System<br>Cisce System<br>Cisce System<br>Setup<br>Composed<br>Composed<br>Compose   | 驟以建立User2,如下所示。<br>User Setup<br>Seter<br>「「User: User: User2<br>「Find Add/Edit<br>」<br>List users beginning with letter/number:<br>ABSE IIS SIIS SIIS SIIS<br>DIZIIS SIIS<br>DIZIIS SIIS<br>List all users<br>Remove Dynamic Users                                                                                                    | <text><image/><section-header></section-header></text>                                                                                                    |
| 3. | 重複相同步<br>Cisce Status<br>Cisce Status<br>Cisce                                                                                                    | 驟以建立User2,如下所示。         User Setup         Stect         User: User:         Find         Add/Edit         Ust users beginning with letter/number:         M 2 2 0 M 2 1 1 1 2 1 1 1 1 1 1 1 1 1 1 1 1 1 1                                                                                                    | <image/> <image/> <image/> <image/> <section-header><section-header><section-header><section-header></section-header></section-header></section-header></section-header>                                                                                                    |
| 3. | 重複相同步<br>Cisce States<br>Cisce States<br>Cisce States<br>Cisce States<br>Composed<br>Composed<br>C  | 驟以建立User2,如下所示。         User Setup         Stect         User users beginning with letter/number:         M 0 0 0 0 0 0 0 0 0 0 0 0 0 0 0 0 0 0 0                                                                                                    | Alignment of the Addition of the Addition o |

| V V U U                                                                                                    | COLOR OF COLOR OF COLOR                                                                                                    |      |                                                                                                    | _       |
|----------------------------------------------------------------------------------------------------|----------------------------------------------------------------------------------------------------|------|----------------------------------------------------------------------------------------------------|---------|
| Cisco Systems                                                                                                    | User Setup                                                                                                    |      |                                                                                                    | ×       |
| adhaadha                                                                                                    | Edit                                                                                                    | -    | Help                                                                                                    | •       |
| User<br>Setup                                                                                                    | Licon Licont (New Licon)                                                                                                    |      | Arrout Disabled                                                                                                    |         |
| Graup<br>Satur                                                                                                    | User: UserA (New User)                                                                                                    |      | Delating a Biername     Succession Bier Info                                                                                                    |         |
| (R)   Shared Profile                                                                                                    | Account Disabled                                                                                                    |      | Password Authentication     Group to which the user is assigned                                                                                                    |         |
| 12 Components                                                                                                    | Sumlamentary User Info                                                                                                    |      | Calback     Circot IP Address Assignment                                                                                                    |         |
| Configuration                                                                                                    | aupplementary oser mito                                                                                                    | 1218 | Advanced Settings     Network Access Restrictions                                                                                                    |         |
| Configuration                                                                                                    | Real Name User2                                                                                                    |      | Hax Sessions     Usage Quatas                                                                                                    |         |
| Configuration                                                                                                    | Description                                                                                                    |      | Account Disable     Downleadable ACLs                                                                                                    |         |
| Administration                                                                                                    |                                                                                                    |      | Advanced TACACS - Settings     TACACS - Enable Control                                                                                                    |         |
| 10   External User                                                                                                    | User Setup                                                                                                    |      | TACACS + Enable Password     TACACS + Outbound Password                                                                                                    |         |
| (PLI   Databases                                                                                                    | Password Authentication:                                                                                                    |      | <ul> <li>TACACS + Shell Command Authorization</li> <li>Command Authorization for Network Device Management Applications</li> </ul>                                                                                                    |         |
| Validation                                                                                                    | ACS Internal Database                                                                                                    |      | TACACS + Unknown Services     IETF RADIUS Attributes                                                                                                    |         |
| Profilez                                                                                                    | CiscoSecure PAP (Also used for CHAP/MS-<br>CHAP/MDAP of the Separate field is not (herhed.)                                                                                                    |      | <ul> <li>RADIUS Yesdor-Specific Attributes</li> </ul>                                                                                                    |         |
| Reports and Activity                                                                                                    | Password •••••                                                                                                    |      |                                                                                                    | -       |
| and 1 Ordine                                                                                                    | Confirm                                                                                                    |      | Account Disabled Status                                                                                                    |         |
| Documentation                                                                                                    | Separate (CHAP/MS-CHAP/ARAP)                                                                                                    |      | Select the Account Disabled check box to disable this account) clear<br>the check box to enable the account.                                                                                                    |         |
|                                                                                                    | Password                                                                                                    |      | [Back to Tap]                                                                                                    |         |
|                                                                                                    | Confirm                                                                                                    |      | Deleting a Username                                                                                                    |         |
|                                                                                                    | When a token server is used for authentication,                                                                                                    |      | The Delete button appears only when you are editing an existing user<br>account, not when you are adding a new user account. To delete the                                                                                                    |         |
|                                                                                                    | card user allows CHAP authentication. This is                                                                                                    |      | current user account from the database, click <b>Delete</b> . When asked to<br>confirm your action, click <b>GK</b> .                                                                                                    |         |
|                                                                                                    | especially useful when taken caching is enabled.                                                                                                    |      | Back to Top                                                                                                    |         |
|                                                                                                    | Group to which the user is assigned:                                                                                                    | -    | Supplementary User Info                                                                                                    |         |
|                                                                                                    | Submit Cancel                                                                                                    |      | Type the applicable information in any supplemental user information<br>being that appear. To add or change fields, click later face                                                                                                    | -       |
|                                                                                                    |                                                                                                    |      | stores that appear, to and or the store introst, thit is service.                                                                                                    | 0.00    |
| Q • Q • 🖻 🖻                                                                                                    | 312 9 0 0· 5 B                                                                                                    |      | 17 -                                                                                                    | 8 ×     |
| Cisco Status                                                                                                    | or participe and the second second s  |      | 1000 -                                                                                                    | ð ×     |
| Cisco Sisteras                                                                                                    | Ole exceeds:                                                                                                    | •    | Martin -                                                                                                    | e ×     |
| Cisco Systems                                                                                                    | User Setup                                                                                                    | •    | Halp                                                                                                    | 8×      |
| Cisco Status<br>Cisco Status<br>Cisco Status<br>Cisco Status<br>Cisco Status                                                                                                    | User Setup  Date exceeds:  Failed attempts exceed:                                                                                                    | •    | Holp  AccountDisabled  Defeting a Nermanet  Sequement Nermanet                                                                                                    | 8 ×     |
| Cisco Systems<br>Cisco Systems<br>Setup<br>Setup<br>Setup                                                                                                    | Control Control Contro Control Control Control Control Control Control Control Control Co      |      | Holp<br>Account.Disabled<br>Defining a Useranic<br>Suplementary.User.Info<br>Password Authentication<br>Group to which the user is assigned                                                                                                    | θ×<br>X |
| Cisco States<br>Cisco States<br>Setup<br>Setup<br>Setup<br>Setup<br>Setup<br>Setup                                                                                                    | User Setup  Date exceeds:  Failed attempts exceed:  Failed attempts since last successful login: 0  Pasted successful                                                                                                    |      | Holp Account Disabled Defeting a Nerrane Support Authoritication Gauss to which the user is assigned Callback Clean UP Address Assignment                                                                                                    | e ×     |
| Cisco Sysrems<br>Cisco Sysrems<br>User<br>User<br>Setup<br>Composed<br>Composed<br>Comp | Constrained attempts count on submit                                                                                                    |      | Holp  Account Disabled  Belating a Bremana Supplementary User Info Password Authentication Gallback Callback Client IP Address Assignment Advanced Settings Netword Access Restrictions                                                                                                    | e ×     |
| Cisco Stateus<br>Cisco Stateus<br>Setup<br>Components<br>Components<br>Components<br>Components                                                                                                    | Constrained attempts count<br>on submit                                                                                                    |      | Holp Account Disabled Defining a User and Supplementary User Info Description of Automatication Gassared Automatication Gassared Settings Chent IP Address Assignment Advanced Settings Natural Access Restrictions Han Sessions User Questas                                                                                                    | ø×      |
| Cisco Srstrus<br>Cisco Srstrus<br>Setup<br>Cisco Srstrus<br>Setup<br>Cisco Srstrus<br>Setup<br>Convertion<br>Configuration<br>Configuration                                                                                                    | Constant on submit                                                                                                    |      | Account Disabled     Deleting a Username     Supplementary User Info     Password Authentication     Group to which the user is assigned     Callent IP Address Assignment     Advanced Sections     Naturate Access Restrictions     Histor Costs     Disable     Account Disable     Account Disable     Downloadable ACLs                                                                                                    | ×××     |
| Configuration                                                                                                    | Clice Alermore RADIIIS Amphases                                                                                                    |      | Holp Account Disabled Beleting a Useranie Supplementary User Info Bassword Authentication Gase to which the user is assigned Caliback Clent IP Address Assignment Advanced Settings Distrogent Access Restrictions Hain Sessions Disage Operate Access Restrictions Hain Sessions Disage Operate Access Restrictions Hain Sessions Disage Operate Access Restrictions Access Restrictions Access R | s ×     |
| Cisco Statuta<br>Cisco Statuta<br>Cisco Statuta<br>Cisco Statuta<br>Cisco Statuta<br>Cisco Statuta<br>Composents<br>Composents<br>Configuration<br>Configuration<br>Configuration<br>Configuration<br>Configuration<br>Configuration                                                                                                    |                                                                                                    |      | Account Disabled     Deleting a Wormanne     Supplementary Wer Lofe     Password Authentication     Gross to which the user is assigned     Clent IP Address Assignment     Advanced furthers     Pastword Authentication     Advanced furthers     Pastword Authentication     Has Sessions     Wright Contact     Advanced Sections     Pastword Access Electrictions     Main Sessions     Disable     Bowlinable     Bowlinable     Account Disable     TotAccess Factored     TACAces - Outhersed                                                                                                    | s ×     |
| Configuration Configuration Co                                                                                                    |                                                                                                    |      | Account Disabled     Belating a Username     Supplementary User Info     Belating a Username     Supplementary User Info     Bessword Authentication     Galback     Callback     Call      | e ×     |
| Cisco Stattens<br>Cisco Stattens<br>Setup<br>Composed<br>Composed<br>Composed<br>Configuration<br>Configuration                                                                                                    | Clisce Alirespace RADIUS Attributes  I [14179003] Aire-DSCP                                                                                                    |      | Account Disabled     Account Disabled     Deleting a Wermanne     Supplementary User Info     Password Authentication     Gross to which the user is assigned     Eathack     Chent IP Address Assignment     Advanced factors     Password Authentication     Max Sessions     Pringe Destas     Pringe Destas     Pringe Destas     Pringe Destas     Pringe Destas     Pringe Destas     TACACS - Enable Dessued     TACACS - Settings     TACACS - Settings                                                                                                    | s ×     |
| Cisco Stattana<br>Cisco Stattana<br>Setup<br>User<br>Setup<br>Components<br>Components<br>Componen                                                                                                    | Cisce Airespace RADIUS Antributes      [14179/003] Aire-DSCP      [14179/003] Aire-DSCP      [14179/003] Aire-DSCP                                                                                                    |      | Account Disabled     Belating a Usermann     Supplementary User Info     Belating a Usermann     Supplementary User Info     Belating a Usermann     Supplementary User Info     Belating     Supplementary User Info     Callback     Callback     Clent IP Address Assignment     Advanced Settings     Patroack Access Patrictions     Har Sessions     Using Operate     Account Disable     Downloadable Atts     Advanced Interfections     TacActs - Enable Control     TacActs - Couble Deserved     TacActs - Usebace Deserved     TacActs - Usebace Deserved     TacActs - Usebace Services     TacActs - Usebace Services     TacActs - Usebace Services     TacActs - Usebace Services     TacActs - Usebace Services     TacActs - Usebace Services     TacActs - Usebace Services     TacActs - Usebace Services     TacActs - Usebace Services     TacActs - Usebace Services     TacActs - Usebace Services     TacActs - Stackace Services                                                                                                    | s ×     |
| Cisco Statz Ha<br>Cisco Statz Ha<br>Setup<br>Composed S<br>Composed S<br>Configuration<br>Configuration                                                                                                    | Clisce Alirespace RADIUS Antributes  I [14179003] Alire-DSCP  [14179004] Alire-802 JP-Tag                                                                                                    |      | <ul> <li>Account Disabled</li> <li>Belefing a Usernane</li> <li>Supplementary User Info</li> <li>Bassword Authoritication</li> <li>Grap to which the user is assigned</li> <li>Callback</li> <li>Chent IP Address Assignment</li> <li>Callback</li> <li>Chent IP Address Assignment</li> <li>Account Disable</li> <li>Chent IP Address Assignment</li> <li>Account Disable</li> <li>Chent IP Address Assignment</li> <li>Account Disable</li> <li>Password Access Restrictions</li> <li>Han Sessions</li> <li>Bringe Qualas</li> <li>Account Disable</li> <li>Recont Disable</li> <li>TacActs - Enable Control</li> <li>TatActs - Enable Control</li> <li>TatActs - Unable Control</li> <li>TatActs - Conbas of Password</li> <li>TatActs - Unable Control</li> <li>TatActs - Unable Control</li> <li>TatActs - Unable Control</li> <li>TatActs - Unable Control</li> <li>TatActs - Unable Control</li> <li>TatActs - Unable Control</li> <li>TatActs - Unable Control</li> <li>TatActs - Unable Control</li> <li>TatActs - Unable Control</li> <li>TatActs - Unable Control</li> <li>TatActs - Unable Control</li> <li>TatActs - Unable Control</li> <li>TatActs - Unable Control</li> <li>TatActs - Unable Control</li> <li>TatActs - Unable Activation</li> <li>RADIUS Yendor Specific Attributes</li> </ul>                                                                                                    | e ×     |
| Cisco Srstrus<br>Cisco Srstrus<br>Cisco                                                                                                    |                                                                                                    |      | <ul> <li>Account Disabled</li> <li>Belating a Username</li> <li>Supplementary User Info</li> <li>Bessernary User Info</li> <li>Bessernary User Info</li> <li>Bessernary User Info</li> <li>Callback</li> <li>Cleant IP Address Assignment</li> <li>Advanced Settings</li> <li>Extended Access Flagstrictions</li> <li>Han Sessions</li> <li>Using Questas</li> <li>Account Disable</li> <li>Boundarable Actics</li> <li>Advanced Factors Flagstrictions</li> <li>TACACS - Enable Control</li> <li>TACACS - Underson Anthonication</li> <li>Command Authonication For Network Device Management Applications</li> <li>TACACS - Usebacom Services</li> <li>HTE RADIUS Attributes</li> <li>RADIUS Vendor Specific Attributes</li> </ul>                                                                                                    | s ×     |
| Cisco Systems<br>Cisco Systems<br>Setup<br>Cisco Systems<br>Cisco Systems<br>Cisco System<br>Components<br>Configuration<br>Configuration<br>Con                                                                                                    | Clisce Alirespace RADIUS Antributes  (14179003) Alire-DSCP  (14179003) Alire-DSCP  (14179003) Alire-DSCP  (14179003) Alire-DSCP  (14179003) Alire-DSCP  (14179003) Alire-DSCP  (14179003) Alire-DSCP  (14179003) Alire-DSCP  (14179004) Alire-S021P-Tag  (14179005) Alire-Listerface-Name                                                                                                    |      | Account Disabled     Account Disabled     Beleting a Unerrante     Supplementary User Info     Bassword Authoritation     Sono to which the user is assigned     Callback     Clent IP Address Assignment     Account Disabled     Const IP Address Assignment     Account Disable     Private Outlant     Private Outlant     Private Outlant     Account Disable     TatActs - Couble Cantod     TatActs - Couble Cantod     TatActs - Couble Cantacts     TatActs - Couble Cantod     TatActs - Couble Cantod           | e ×     |
| Cisco Srstrus<br>Cisco Srstrus<br>Cisco                                                                                                    | Clicce Alrespace RADIUS Antributes                                                                                                    |      | Account Disabled     Account Disabled     Account Disabled     Belating a Bername     Supplementary User Info     Supplementary User Info     Supplementary User Info     Supplementary User Info     Callback     Callback     Callback     Clent IP Address Assignment     Advanced Settings     Proved Access Restrictions     Har Sessions     Using Ountar     Advanced Settings     Moved adable Attic     Advanced IACACS - Settings     TACACS - Inable Deasweed     TACACS - Underson Authorization     TACACS - Underson Authorization     TACACS - Underson Authorization     TACACS - Usebacem Services     ItTT RADBUS Attributes     RedBUGS Attributes     RedBUGS Attributes     RedBUGS Attributes     RedBUGS Present Disabled check how to disable this accounty clear     the check box to enable the account.     Iback to TacA                                                                                                    |         |
| Cisco Stratt us<br>Cisco Stratt us<br>Cisco Stratt us<br>Cisco Stratt us<br>Cisco Stratt us<br>Cisco Stratt us<br>Components<br>Components<br>Comfiguration<br>Configuration<br>Configuration                                                                                                    | Clice Airespace RADIUS Artributes                                                                                                    |      | Account Disabled     Account Disabled     Belating a Username     Supplementary User Info     Supplementary User Info     Supplementary User Info     Supplementary User Info     Supplementary User Info     Supplementary User Info     Callback     Callback           |         |
| Configuration<br>Configuration<br>Config                                                                                                    | User Setup User Setup  Date exceeds:  Failed attempts exceed:  Failed attempts since last successful login: 0  Reset current failed attempts count on submit  Clicce Alrespace RADIUS Antributes  (14179002) Aire-DSCP  [14179003] Aire-DSCP [0] [14179004] Aire-S021P-Tag [0] [14179005] Aire-Interface-Name [14179006] Aire-Act.Name [14179006] Aire-Act.Name [1417006] Aire-Act.Name [1417006] Aire-Act.N |      | Account Disabled     Account Disabled     Account Disabled     Belating a Bermann     Supplementary User Info     Password Authentication     Callback     Clent IP Address Assignment     Advanced Settings     Provelacidable Attic     Advanced Setting     Bising Questa     Account Disable     Account Disable     Account Disable     TACACS - Enable Control     TACACS - Enable Password     TACACS - Enable Password     TACACS - Underson Authorization     Cannesd Authentiation Reserved     TACACS - Underson Authorization     TACACS - Underson Authorization     TACACS - Underson Authorization     TACACS - Underson Authorization     TACACS - Underson Services     TIT RADIUS Attributes     Reserved States     Select the Account Disabled check hos to disable this account; clear     the check hos to enable the account.     Incat TacACS                                                                                                    |         |
| Configuration<br>Configuration<br>Config                                                                                                    | User Setup  User Setup  Failed attempts exceed:  Failed attempts since last successful login: 0  Reset current failed attempts count on submit  Cloce Alrespace RADIUS Attributes  (141794002) Aire-QoS-Level Bronze  (141794003) Aire-DSCP  (141794004) Aire-S021P-Tag  (141794004) Aire-S021P-Tag  (14179404) Aire-S021P-Tag  (14179404) Aire-S021P-Tag  (14179404) Aire-S021P-Tag  (14179404) Aire-S021P-Tag  (14179404) Aire-S021P-Tag  (14179404) Aire-S021P-Tag  (14179404) Aire-S021P-Tag  (14179404) Aire-S021P-Tag  (14179404) Aire-S021P-Tag  (14179404) Aire-S04 (14179404) Aire-S04 (14179404) Air |      | <ul> <li>Account Disabled</li> <li>Belating a Username</li> <li>Supplementary User Info</li> <li>Supplementary User Info</li> <li>Supplementary User Info</li> <li>Supplementary User Info</li> <li>Caliback</li> <li>Cleant IP Address Assignment</li> <li>Advanced Sections</li> <li>Editored Access Enstrictions</li> <li>Advanced Sections</li> <li>Private Optimization</li> <li>Account Disabled Access Enstrictions</li> <li>Advanced Sections</li> <li>Advanced Sections</li> <li>Advanced Sections</li> <li>Advanced Sections</li> <li>Advanced Sections</li> <li>Advanced Sections</li> <li>Advanced Sections</li> <li>Advanced Sections</li> <li>Advanced Sections</li> <li>Advanced Information</li> <li>Account Disable Access Fractions</li> <li>Advanced Fractions Pressured</li> <li>TACACS - Enable Decompand</li> <li>Advanced Sections</li> <li>Advanced Sections</li> <li>Advanced Access Fractions</li> <li>Advanced Fractions Pressured</li> <li>TACACS - Enable Decompand Authorization</li> <li>Semmand Authorization for Natwork Device Management Applications</li> <li>TACACS - Unbiased Status</li> <li>BADUUS Attributes</li> <li>BADUUS Attributes</li> <li>Bading Section Disabled check bos to disable this account clear to check bos to analysis of the check bos to analysis of the check bos to analysis</li></ul>                                                                                                    |         |
| Configuration<br>Configuration<br>Config                                                                                                    | User Setup  Date exceeds:  Failed attempts exceed:  Failed attempts since last successful login: 0  Reset current failed attempts count on submit  Clice Alrespace RADIUS Attributes  (14179003) Aire-DSCP  (14179003) Aire-DSCP  (14179003) Aire-DSCP  (14179003) Aire-DSCP  (14179003) Aire-DSCP  (14179003) Aire-DSCP  (14179003) Aire-DSCP  (14179003) Aire-Act-Name  (14179003) Aire-Act-Name  (14179003) Aire-Act-Name  (14179003) Aire-Act-Name  (14179003) Aire-Act-Name  (14179003) Aire-Act-Name  (14179004) Aire-Act-Name  (14179005) Aire-Act-Name  (14179005) Aire-Act-Name  (14179005) Aire-Act-Name  (14179005) Aire-Act-Name  (14179005) Aire-Act-Name  (14179005) Aire-Act-Name (14179005) Aire-Act-Name (1417905) Aire-Act-Name (1417905) Aire-Act-Name (1417905) Aire-Act-Name (1417905) Aire-Act-Name (1417905) Aire-Act-Name (1417905) Aire-Act-Name (141 |      | Fields Account Disabled Basheed Automatical Section Supplementary Herr Info Supplementary Herr Info Herr Info Supplementary Herr Info Supplementary Herr Info Herr Info Supplementary Herr Info Supplementary Herr Info Herr Info Herr Inf                                                                                                    |         |
| Cisco Srstrus<br>Cisco Srstrus<br>Cisco                                                                                                    | User Setup  User Setup  Failed attempts exceed:  Failed attempts since last successful login: 0  Reset current failed attempts count on submit  Clicce Airespace RADIUS Antributes  (141794002) Aire-QoS-Level Bronze  (141794002) Aire-DSCP 0  (141794002) Aire-DSCP 0  (141794002) Aire-DSCP 0  (141794002) Aire-DSCP 0  (141794002) Aire-DSCP 0  (141794002) Aire-S0221P-Tag 0  (141794002) Aire-S0221P-Tag 0  (141794002) Aire-Act.Name User2                                                                                                    |      | Fight and the state of the state of the s    |         |

4. 按一下System Configuration和Global Authentication Setup以確保身份驗證伺服器配置為執行

所需的EAP身份驗證方法。在EAP配置設定下,選擇適當的EAP方法。此示例使用LEAP身份 驗證。完成後按一下Submit。

😋 • 🗇 • 🖻 🖻 🚳 🗇 A 9 5

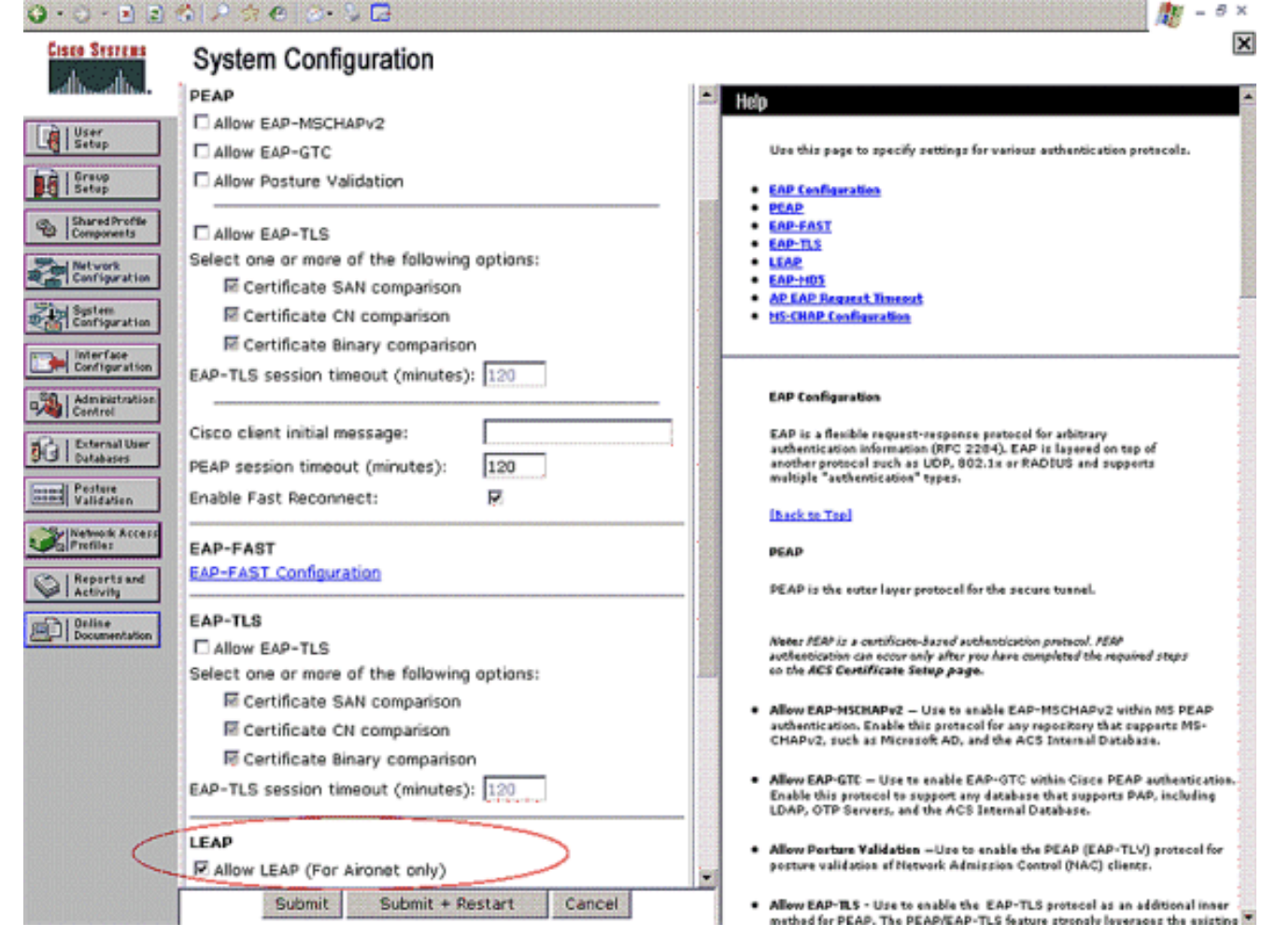

## 驗證

使用本節內容,確認您的組態是否正常運作。

嘗試將無線客戶端與採用LEAP身份驗證的輕量AP相關聯,以驗證配置是否按預期工作。

注意:本文檔假定客戶端配置檔案已配置為LEAP身份驗證。有關如何為LEAP身份驗證配置802.11 a/b/g無線客戶端介面卡的詳細資訊,請參閱使用EAP身份驗證。

啟用無線客戶端的配置檔案後,將要求使用者提供用於LEAP身份驗證的使用者名稱/密碼。這是使 用者1嘗試向LAP進行身份驗證時會發生的情況。

| Enter Wireless No               | etwork Password 🗙                                  |
|---------------------------------|----------------------------------------------------|
| Please enter your LE<br>network | AP username and password to log on to the wireless |
| User Name :                     | User1                                              |
| Password :                      | •••••                                              |
| Log on to :                     |                                                    |
| Card Name :                     | Cisco Aironet 802.11a/b/g Wireless Adapter         |
| Profile Name :                  | Office                                             |
|                                 | OK Cancel                                          |

輕量AP和WLC將使用者認證傳遞到外部RADIUS伺服器(Cisco Secure ACS)以驗證認證。 RADIUS伺服器會將資料與使用者資料庫進行比較,並在成功驗證後,將針對使用者設定的ACL名 稱傳回WLC。在這種情況下,ACL User1會傳回WLC。

| 😨 Cisco Aironet Desktop Utilit    | y - Current Prot | file: Office-TSWEB           | ? 🗙 |
|-----------------------------------|------------------|------------------------------|-----|
| Action Options Help               |                  |                              |     |
| Current Status Profile Management | Diagnostics      |                              |     |
| CISCO SYSTEMS                     |                  |                              |     |
| Profile Name:                     | Office-TSWEB     |                              |     |
| Link Status:                      | Authenticated    | Network Type: Infrastructure |     |
| Wireless Mode:                    | 5 GHz 54 Mbps    | Current Channel: 64          |     |
| Server Based Authentication:      | LEAP             | Data Encryption: WEP         |     |
| IP Address.                       | 172.16.0.14      |                              |     |
| Signal Strength:                  |                  | Excellent                    |     |
|                                   |                  | Advanced                     |     |

無線LAN控制器將此ACL套用到User1。此ping輸出顯示User1隻能存取伺服器172.16.1.100,不能存取任何其他裝置。

```
D:\Documents and Settings\Administrator>ping 172.16.1.100
Pinging 172.16.1.100 with 32 bytes of data:
Reply from 172.16.1.100: bytes=32 time=3ms TTL=255
Reply from 172.16.1.100: bytes=32 time=1ms TTL=255
Reply from 172.16.1.100: bytes=32 time=1ms TTL=255
Reply from 172.16.1.100: bytes=32 time=1ms TTL=255
Ping statistics for 172.16.1.100:
    Packets: Sent = 4, Received = 4, Lost = 0 (0% loss),
Approximate round trip times in milli-seconds:
   Minimum = 1ms, Maximum = 3ms, Average = 1ms
D:\Documents and Settings\Administrator>ping 172.16.1.50
Pinging 172.16.1.50 with 32 bytes of data:
Request timed out.
Request timed out.
Request timed out.
Request timed out.
Ping statistics for 172.16.1.50:
    Packets: Sent = 4, Received = 0, Lost = 4 (100% loss),
```

同樣地,當User2嘗試存取WLAN時,RADIUS伺服器會在成功驗證後將ACL User2傳回WLC。

| Enter Wireless No               | etwork Password 🗙                                  |
|---------------------------------|----------------------------------------------------|
| Please enter your LE<br>network | AP username and password to log on to the wireless |
| User Name :                     | User2                                              |
| Password :                      | •••••                                              |
| Log on to :                     |                                                    |
| Card Name :                     | Cisco Aironet 802.11a/b/g Wireless Adapter         |
| Profile Name :                  | Office                                             |
|                                 | OK Cancel                                          |

| Authentication Status           | ? _ =                                              |
|---------------------------------|----------------------------------------------------|
| Card Name: Cisco Aironet 802.1  | 1a/b/g Wireless Adapter                            |
| Profile Name: Office-TSWEB      |                                                    |
| Steps                           | Status                                             |
| 1. Starting LEAP Authentication | Success                                            |
| 2. Checking Link Status         | Success                                            |
| 3. Renewing IP address          | Success                                            |
| 4. Detecting IPX Frame Type     | Success                                            |
| 5. Finding Domain Controller    | Skipped because the domain name was not configured |

#### 無線LAN控制器將此ACL套用到User2。此ping輸出顯示User2僅能存取伺服器172.16.1.50,不能存 取任何其他裝置。

```
D:\Documents and Settings\Administrator>ping 172.16.1.50
Pinging 172.16.1.50 with 32 bytes of data:
Reply from 172.16.1.50: bytes=32 time=3ms TTL=255
Reply from 172.16.1.50: bytes=32 time=18ms TTL=255
Reply from 172.16.1.50: bytes=32 time=1ms TTL=255
Reply from 172.16.1.50: bytes=32 time=1ms TTL=255
Ping statistics for 172.16.1.50:
   Packets: Sent = 4, Received = 4, Lost = 0 (0% loss),
Approximate round trip times in milli-seconds:
   Minimum = 1ms, Maximum = 18ms, Average = 5ms
D:\Documents and Settings\Administrator>ping 172.16.1.100
Pinging 172.16.1.100 with 32 bytes of data:
Request timed out.
Request timed out.
Request timed out.
Request timed out.
Ping statistics for 172.16.1.100:
   Packets: Sent = 4, Received = 0, Lost = 4 (100% loss),
```

## <u>疑難排解</u>

本節提供的資訊可用於對組態進行疑難排解。

在無線LAN控制器上,您還可以使用這些debug命令來排除AAA身份驗證的故障

debug aaa all enable — 配置所有AAA消息的調試

debug dot1x packet enable — 啟用所有dot1x資料包的調試

• debug client <MAC Address> — 啟用無線客戶端調試

以下是debug aaa all enable指令的範例

**註**:由於空間限制,輸出中的某些行已移至第二行。

Thu Aug 16 14:42:54 2007: AuthenticationRequest: 0xb1ab104 
 Thu Aug 16 14:42:54 2007:
 Callback.....0x85ed228
 Thu Aug 16 14:42:54 2007: protocolType.....0x00140001 proxyState.....00:40:96:AF:3E:93-03:01 Thu Aug 16 14:42:54 2007: Thu Aug 16 14:42:54 2007: Packet contains 16 AVPs (not shown) Thu Aug 16 14:42:54 2007: 00:40:96:af:3e:93 Successful transmission of Authentication Packet (id 1) to 10.77.244.196:1812, proxy state 00:40:96:af:3e:93-00:00 Thu Aug 16 14:42:54 2007: 00000000: 01 01 00 d0 2d 34 f5 99 b4 19 27 28 eb 5f 35 9c ....-4.....'(.\_5. Thu Aug 16 14:42:54 2007: 00000010: 8f a9 00 dd 01 07 75 73 65 72 31 1f 13 30 30 2d .....user1..00-Thu Aug 16 14:42:54 2007: 00000020: 34 30 2d 39 36 2d 41 46 2d 33 45 2d 39 33 1e 20 40-96-AF-3E-93.. Thu Aug 16 14:42:54 2007: 00000030: 30 30 2d 30 42 2d 38 35 2d 35 42 2d 46 42 2d 44 00-0B-85-5B-FB-D Thu Aug 16 14:42:54 2007: 00000040: 30 3a 4f 66 66 69 63 65 2d 54 53 57 45 42 05 06 0:Office-TSWEB.. Thu Aug 16 14:42:54 2007: 00000050: 00 00 01 04 06 0a 4d f4 d2 20 05 77 6c 63 1a ....wlc. Thu Aug 16 14:42:54 2007: 0000060: 0c 00 00 37 63 01 06 00 00 01 06 06 00 00 00 ...7c..... Thu Aug 16 14:42:54 2007: 00000070: 02 0c 06 00 00 05 14 3d 06 00 00 13 40 06 00 . . . . . . . = . . . . . @ . . Thu Aug 16 14:42:54 2007: 00000080: 00 00 0d 41 06 00 00 00 06 51 04 32 30 4f 27 02 ...A....0.200'. Thu Aug 16 14:42:54 2007: 00000090: 01 00 25 11 01 00 18 1d 87 9d 0b f9 dd e5 39 0d Thu Aug 16 14:42:54 2007: 000000a0: 2e 82 eb 17 c6 23 b7 96 dc c3 55 ff 7c 51 4e 75 Thu Aug 16 14:42:54 2007: 000000b0: 73 65 72 31 18 0a 53 56 43 3d 30 2e 31 3b 50 12 ser1..SVC=0.1;P. Thu Aug 16 14:42:54 2007: 000000c0: 1a d5 3b 35 5e 93 11 c0 c6 2f 5e f5 65 e9 3e 2d ..;5<sup>^</sup>..../<sup>^</sup>.e.>-Thu Aug 16 14:42:54 2007: 00000000: 0b 01 00 36 8c 31 6a b4 27 e6 d4 0e 1b 8e 5d 19 ...6.1j.'....]. Thu Aug 16 14:42:54 2007: 00000010: 60 lc c2 16 4f 06 03 01 00 04 18 0a 53 56 43 3d .....SVC= Thu Aug 16 14:42:54 2007: 00000020: 30 2e 31 3b 50 12 6c fb 90 ec 48 9b fb d7 ce ca 0.1;P.1...H.... Thu Aug 16 14:42:54 2007: 00000030: 3b 64 93 10 fe 09 ;d... Thu Aug 16 14:42:54 2007: \*\*\*\*Enter processIncomingMessages: response code=11 Thu Aug 16 14:42:54 2007: \*\*\*\*Enter processRadiusResponse: response code=11 Thu Aug 16 14:42:54 2007: 00:40:96:af:3e:93 Access-Challenge received from RADIUS server 10.77.244.196 for mobile 00:40:96:af:3e:93 receiveId = 3 Thu Aug 16 14:42:54 2007: AuthorizationResponse: 0x9c27800 Thu Aug 16 14:42:54 2007: structureSize.....104 Thu Aug 16 14:42:54 2007: resultCode.....255 protocolUsed.....0x0000001 Thu Aug 16 14:42:54 2007: proxyState.... Thu Aug 16 14:42:54 2007: 00:40:96:AF:3E:93-03:01 Thu Aug 16 14:42:54 2007: Packet contains 3 AVPs (not shown) Thu Aug 16 14:42:54 2007: AuthenticationRequest: 0xblab104 Thu Aug 16 14:42:54 2007: Callback.....0x85ed228

protocolType.....0x00140001 Thu Aug 16 14:42:54 2007: Thu Aug 16 14:42:54 2007: proxyState..... 00:40:96:AF:3E:93-03:02 Thu Aug 16 14:42:54 2007: Packet contains 16 AVPs (not shown) Thu Aug 16 14:42:54 2007: 00:40:96:af:3e:93 Successful transmission of Authentication Packet (id 2) to 10.77.244.196:1812, proxy state 00:40:96:af:3e:93-00:00 Thu Aug 16 14:42:54 2007: 00000000: 01 02 00 c0 38 b6 b2 20 ff 5b f2 16 64 df 02 61 ....8....[..d..a Thu Aug 16 14:42:54 2007: 00000010: cf f5 93 4b 01 07 75 73 65 72 31 1f 13 30 30 2d ...K..User1..00-Thu Aug 16 14:42:54 2007: 00000020: 34 30 2d 39 36 2d 41 46 2d 33 45 2d 39 33 1e 20 40-96-AF-3E-93.. Thu Aug 16 14:42:54 2007: 00000030: 30 30 2d 30 42 2d 38 35 2d 35 42 2d 46 42 2d 44 00-0B-85-5B-FB-D Thu Aug 16 14:42:54 2007: 00000040: 30 3a 4f 66 66 69 63 65 2d 54 53 57 45 42 05 06 0:Office.. Thu Aug 16 14:42:54 2007: 00000050: 00 00 01 04 06 0a 4d f4 d2 20 05 77 6c 63 1a ....wlc. Thu Aug 16 14:42:54 2007: 00000060: 0c 00 00 37 63 01 06 00 00 01 06 06 00 00 00 ...7c.... Thu Aug 16 14:42:54 2007: 00000070: 02 0c 06 00 00 05 14 3d 06 00 00 01 13 40 06 00 . . . . . . . = . . . . . @ . . Thu Aug 16 14:42:54 2007: 0000080: 00 00 0d 41 06 00 00 00 06 51 04 32 30 4f 17 01 ...A....Q.200.. Thu Aug 16 14:42:54 2007: 00000090: 01 00 15 11 01 00 08 0f 14 05 65 1b 28 61 c9 75 ....e.(a.u Thu Aug 16 14:42:54 2007: 000000a0: 73 65 72 31 18 0a 53 56 43 3d 30 2e 31 3b 50 12 ser1..SVC=0.1;P. Thu Aug 16 14:42:54 2007: 000000b0: 05 ba 6b af fe a4 b0 d1 a2 94 f8 39 80 ca 3c 96 ..k.....9...< Thu Aug 16 14:42:54 2007: 00000000: 02 02 00 ce c9 3d 5d c8 6c 07 8e fb 58 84 8d f6 ....=].1...X... Thu Aug 16 14:42:54 2007: 00000010: 33 6d 93 21 08 06 ff ff ff ff 4f 27 02 01 00 25 3m.!...8 Thu Aug 16 14:42:54 2007: 00000020: 11 01 00 18 e5 e5 31 1e 33 b5 4e 69 90 e7 84 25 ....% Thu Aug 16 14:42:54 2007: 00000030: 42 a9 20 ac 84 33 9f 87 ca dc c9 b3 75 73 65 72 B....3.....user Thu Aug 16 14:42:54 2007: 00000040: 31 1a 3b 00 00 00 09 01 35 6c 65 61 70 3a 73 65 1.;....5leap:se Thu Aug 16 14:42:54 2007: 00000050: 73 73 69 6f 6e 2d 6b 65 79 3d 29 80 1d 2c 1c 85 ssion-key=)...,.. Thu Aug 16 14:42:54 2007: 00000060: db 1c 29 7e 40 8a b8 93 69 2a 55 d2 e5 46 89 8b ..)~@...i\*U..F.. Thu Aug 16 14:42:54 2007: 00000070: 2c 3b 65 49 3e 44 cf 7e 95 29 47 54 1a 1f 00 00 ,;eI>D.~.)GT.... Thu Aug 16 14:42:54 2007: 0000080: 00 09 01 19 61 75 74 68 2d 61 6c 67 6f 2d 74 79 ....auth-algo-ty Thu Aug 16 14:42:54 2007: 00000090: 70 65 3d 65 61 70 2d 6c 65 61 70 1a 0d 00 00 37 pe=eap-leap....7 Thu Aug 16 14:42:54 2007: 000000a0: 63 06 07 55 73 65 72 31 19 14 43 41 43 53 3a 30 c..User1..CACS:0 Thu Aug 16 14:42:54 2007: 000000b0: 2f 39 2f 61 34 64 66 34 64 32 2f 31 50 12 9a 71 /9/a4df4d2/1P...q Thu Aug 16 14:42:54 2007: 000000c0: 09 99 7d 74 89 ad af e5 c8 b1 71 94 97 d1 ..}t....q... Thu Aug 16 14:42:54 2007: \*\*\*\*Enter processIncomingMessages: response code=2 Thu Aug 16 14:42:54 2007: \*\*\*\*Enter processRadiusResponse: response code=2 Thu Aug 16 14:42:54 2007: 00:40:96:af:3e:93 Access-Accept received from RADIUS server 10.77.244.196 for mobile 00:40:96:af:3e:93 receiveId = 3 Thu Aug 16 14:42:54 2007: AuthorizationResponse: 0x9c27800

structureSize.....236

Thu Aug 16 14:42:54 2007:

resultCode.....0 Thu Aug 16 14:42:54 2007: Thu Aug 16 14:42:54 2007: protocolUsed.....0x0 0000001 Thu Aug 16 14:42:54 2007: proxyState.....00: 40:96:AF:3E:93-03:02 Thu Aug 16 14:42:54 2007: Packet contains 6 AVPs: Thu Aug 16 14:42:54 2007: AVP[01] Framed-IP-Address.....0xffffffff (-1) (4 bytes) Thu Aug 16 14:42:54 2007: AVP[02] EAP-Message.....DATA (37 bytes) Thu Aug 16 14:42:54 2007: AVP[03] Cisco / LEAP-Session-Key...DATA (16 bytes) Thu Aug 16 14:42:54 2007: AVP[04] Airespace / ACL-Name.....User1 (5 bytes) Thu Aug 16 14:42:54 2007: AVP[05] Class.....CACS:0/9/a4df4d2/1 (18 bytes) Thu Aug 16 14:42:54 2007: AVP[06] Message-Authenticator.....DATA (16 bytes) Thu Aug 16 14:42:54 2007: 00:40:96:af:3e:93 Applying new AAA override for station 00:40:96:af:3e:93 Thu Aug 16 14:42:54 2007: 00:40:96:af:3e:93 Override values for station 00:40:96:af:3e:93 source: 4, valid bits: 0x400 qosLevel: -1, dscp: 0xffffffff, dot1pTag: 0xffffffff, sessionTimeout: -1 dataAvgC: -1, rTAvgC: -1, dataBurstC: -1, rTimeBurstC: -1 vlanIfName: '', aclName:User1 Thu Aug 16 14:42:54 2007: 00:40:96:af:3e:93 Inserting new RADIUS override into chain for station 00:40:96:af:3e:93

您可以使用**show wlan summary**指令的組合來識別哪個WLAN使用RADIUS伺服器驗證。然後您可 以檢視**show client summary**命令,以瞭解哪些MAC位址(使用者端)在RADIUS WLAN上成功通過 驗證。您還可以將此項與Cisco Secure ACS已通過的嘗試或失敗的嘗試日誌關聯。

思科建議您使用無線客戶端測試ACL配置,以確保已正確配置ACL。如果無法正常工作,請驗證 ACL網頁上的ACL,並驗證您的ACL更改是否已應用到控制器的介面。

您還可以使用以下show命令來驗證您的設定:

• show acl summary — 若要顯示控制器上配置的ACL,請使用show acl summary命令。 以下是範例:

(Cisco Controller) >show acl summary

#### • show acl detailed <ACL\_Name> — 顯示有關已配置ACL的詳細資訊。以下是範例:註:由於 空間限制,輸出中的某些行已移至第二行。

Cisco Controller) >show acl detailed User1

|   | Prot   | Range   | Range       | DSCP        | Action |                 |
|---|--------|---------|-------------|-------------|--------|-----------------|
| I | Dir    | IP Add  | ress/Netmas | c           | IP     | Address/Netmask |
|   | Source | Port De | st Port     |             |        |                 |
|   | Source |         |             | Destination |        |                 |

1 In 172.16.0.0/255.255.0.0 172.16.1.100/255.255.255.255 In 172.16.0.0/255.255.0.0 172. Any 0-65535 0-65535 Any Permit 2 Out 172.16.1.100/255.255.255 172.16.0.0/255.255.0.0 Any 0-65535 0-65535 Any Permit (Cisco Controller) > show acl detailed User2 Destination Source Source Port Dest Port I Dir IP Address/Netmask IP Address/Netmask Prot Range Range DSCP Action \_\_ \_\_\_ \_\_\_\_ \_\_\_\_ \_\_\_\_ 1 In 172.16.0.0/255.255.0.0 172.16.1.50/255.255.255.255 Any 0-65535 0-65535 Any Permit 2 Out 172.16.1.50/255.255.255.255 172.16.0.0/255.255.0.0 Any 0-65535 0-65535 Any Permit

• show client detail < MAC Address of the client> — 顯示有關無線客戶端的詳細資訊。

#### 疑難排解提示

使用以下提示進行疑難排解:

- 在控制器上驗證RADIUS伺服器是否處於活動狀態,而不是待機或禁用。
- 在控制器上,檢查是否從WLAN(SSID)下拉選單選擇RADIUS伺服器。
- 檢查RADIUS伺服器是否收到並驗證來自無線使用者端的驗證要求。
- · 檢查ACS伺服器上的Passed Authentications and Failed Attempts報告以完成此操作。這些報告 可在ACS伺服器的「報告和活動」下找到。

## 相關資訊

- <u>無線LAN控制器上的ACL:規則、限制和示例</u>
- <u>無線LAN控制器上的ACL組態範例</u>
- 使用無線LAN控制器(WLC)的MAC過濾器組態範例
- 思科無線LAN控制器組態設定指南5.2版
- 技術支援與文件 Cisco Systems

#### 關於此翻譯

思科已使用電腦和人工技術翻譯本文件,讓全世界的使用者能夠以自己的語言理解支援內容。請注 意,即使是最佳機器翻譯,也不如專業譯者翻譯的內容準確。Cisco Systems, Inc. 對這些翻譯的準 確度概不負責,並建議一律查看原始英文文件(提供連結)。